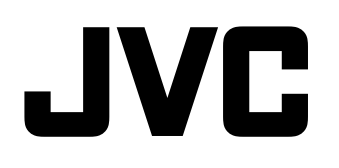

# MONITOR LCD MULTIFORMATO DT-V24G2 DT-V21G2 DT-V17G2 DT-V17G25

# ISTRUZIONI

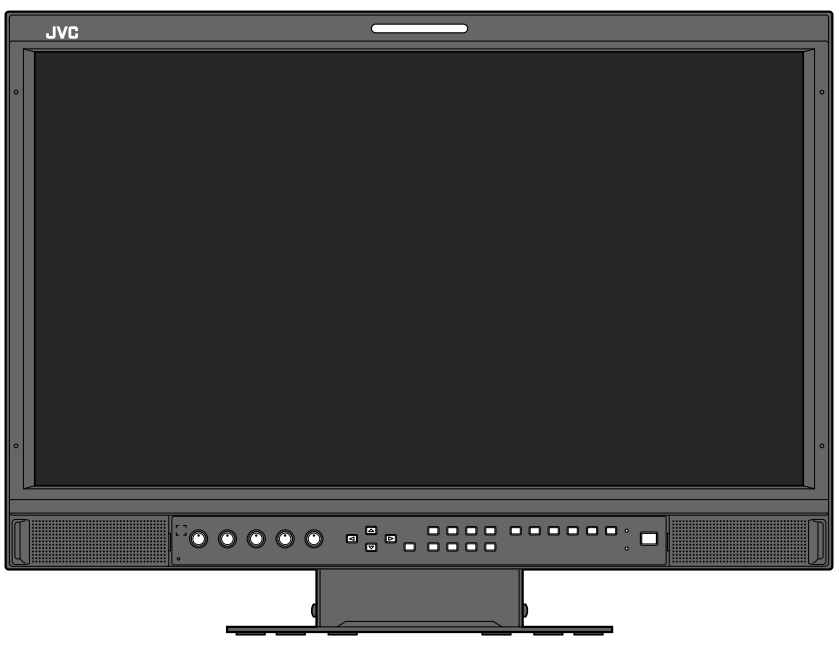

L'illustrazione del monitor si riferisce a DT-V21G2.

**Leggere quanto segue prima di iniziare:** Grazie per aver acquistato questo prodotto. Prima di azionare l'unità, leggere attentamente le istruzioni per garantire le migliori prestazioni possibili.

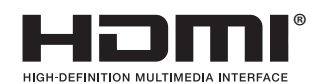

Prima dell'uso si raccomanda di leggere con attenzione le "Precauzioni di sicurezza".

Avvertenza: Prodotto di classe A. In ambiente domestico il prodotto può provocare radiodisturbi che l'utente è tenuto ad eliminare adottando idonee misure.

Usare solamente le sorgenti di alimentazione specificate

sull'apparecchio.

- Alimentazione CA: 120 V / 220 V 240 V, 50 Hz/60 Hz
- Alimentazione CC: 12 V 17 V (Solo DT-V21G2/DT-V17G2)

## AVVERTENZA

# Per impedire la caduta accidentale del monitor e conseguenti lesioni alle persone

Fissare il monitor a una parete usando cavi robusti.

## Fissaggio del monitor

Con le viti M4 x 10 mm (non fornite in dotazione all'apparecchio) fissare i ganci (anch'essi non forniti) ai due fori di montaggio VESA ubicati sul pannello posteriore in posizione superiore. Fissare quindi ai ganci due cavetti robusti la cui estremità opposta dovrà a sua volta essere fissata a una parete o a una colonna.

Fori per montaggio VESA

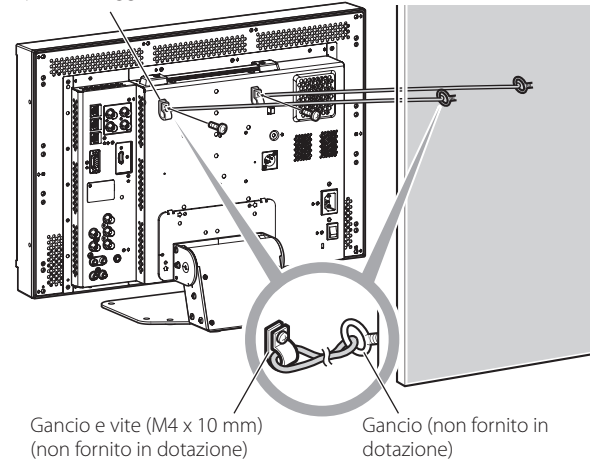

L'illustrazione del monitor si riferisce al modello DT-V21G2.

## Supplemento EMC (compatibilità elettromagnetica)

Questo apparecchio è conforme alle disposizioni e ai requisiti di protezione delle corrispondenti direttive Europee. Questo apparecchio è rivolto all'uso video professionale ed è impiegabile nei seguenti ambienti:

 Ambienti a controllo EMC, o compatibilità elettromagnetica (ad esempio negli studi di diffusione dedicati a scopi specifici) e in aree esterne isolate (lontane dalle stazioni ferroviarie, dai trasmettitori, dalle linee elettriche sospese, ecc.)

Per garantire il mantenimento delle prestazioni ottimali e la necessaria compatibilità elettromagnetica raccomandiamo di usare cavi che non eccedano la seguente lunghezza:

| Cavo                                                                                 | Lunghezza |
|--------------------------------------------------------------------------------------|-----------|
| Cavo di alimentazione (cavo applicato (H05VV-F 3 x 0,75 mm <sup>2</sup> ))           | 2,0 m     |
| Cavo dei segnali video (cavo coassiale)                                              | 2,0 m     |
| Cavo dei segnali audio (schermato)                                                   | 1,5 m     |
| Cavo HDMI (schermato)                                                                | 2,0 m     |
| Cavo RS-232C (schermato) (Un cavo dritto provvisto di connettore D-sub a 9 contatti) | 2,0 m     |
| Cavo RS-485 (cavo elettrico bipolare) (Un cavo LAN dritto)                           | 2,0 m     |
| Cavo REMOTE (cavo elettrico bipolare) (Un cavo LAN dritto)                           | 2,0 m     |

## ATTENZIONE

Qualora nelle vicinanze del cavo audio o di quello dei segnali vi siano forti onde elettromagnetiche o comunque forti campi magnetici, il suono o le immagini potrebbero essere disturbate da rumore. In tal caso si raccomanda di mantenere questi cavi lontani da qualsiasi possibile fonte di disturbo.

## Scheda prodotto

| Fornitore                           | JVCKENWOOD Corporation |                    |                    |                    |  |  |  |  |
|-------------------------------------|------------------------|--------------------|--------------------|--------------------|--|--|--|--|
| Nome del modello                    | DT-V24G2               | DT-V21G2           | DT-V17G2           | DT-V17G25          |  |  |  |  |
| Classe di efficienza energetica     | С                      | С                  | D                  | D                  |  |  |  |  |
| Diagonale dello schermo visibile    | 24 inch/61 cm          | 21,5 inch/55 cm    | 16,5 inch/42 cm    | 16,5 inch/42 cm    |  |  |  |  |
| Classe di Efficienza Energetica     | 38,9 W                 | 38,8 W             | 29,0 W             | 29,7 W             |  |  |  |  |
| Consumo annuo di energia*1          | 57 kWh                 | 57 kWh             | 43 kWh             | 44 kWh             |  |  |  |  |
| Consumo di energia in modo stand-by | 0,29 W                 | 0,29 W             | 0,30 W             | 0,30 W             |  |  |  |  |
| Risoluzione                         | 1920 x 1200 pixels     | 1920 x 1080 pixels | 1920 x 1080 pixels | 1920 x 1080 pixels |  |  |  |  |

\*1 Consumo di energia XYZ kWh/anno calcolato sulla base del consumo di un televisore in funzione per 4 ore al giorno per 365 giorni. Il consumo effettivo di energia dipende dall'utilizzo reale del televisore. Il pannello LCD e la retroilluminazione hanno una durata limitata. Per via delle proprie caratteristiche intrinseche, i pannelli LCD possono visualizzare immagini fantasma o non uniformi. Per questo si raccomanda di non lasciare visualizzata a lungo la stessa immagine, di attivare la funzione di risparmio energetico o di spegnere frequentemente il monitor per ridurre il carico sul pannello. L'uso continuo del pannello LCD può accelerarne il deterioramento.

## Avvertenza per l'uso continuato del monitor

In caso d'uso del televisore per molte ore, nel Menu Principale si raccomanda d'impostare la funzione "No Sincronismo" di "Funzioni Sincronismo" su "Rispar.energia" (regi pagina 15). In tal modo il consumo energetico si riduce e l'apparecchio si logora meno. Per ridurre la possibilità di danneggiamento del pannello LCD si raccomanda di usare la funzione LCD risparmio. (regi pagina 16)

# Avvertenze per l'impiego del monitor in ambienti ad alta temperatura

Questo monitor non deve essere usato in luoghi ad alta temperatura; in caso contrario alcuni componenti del pannello LCD si potrebbero danneggiare. Il monitor è provvisto di un sensore di alta temperatura il cui scopo è fornire un allarme quando la temperatura si alza eccessivamente. Quando essa eccede il normale livello d'uso appare il messaggio "Surriscaldamento", mentre in seguito a un ulteriore innalzamento il monitor si spegne automaticamente. In questo caso è necessario lasciarlo raffreddare in un ambiente più fresco.

# Manutenzione

Prima di pulire il monitor lo si deve scollegare dalla presa di rete.

## Pannello LCD

Per evitare che l'aspetto esteriore dello schermo cambi in modo irreparabile, ad esempio assuma un colore disuniforme, si scolorisca oppure si graffi, si raccomanda di:

- Evitare di applicarvi oggetti usando colla o nastro adesivo.
- Non scrivere sulla superficie.
- Non colpirlo con corpi duri.
- Non lasciare che sulla superficie si formi condensa.
- Non pulire lo schermo con prodotti liquidi, acqua compresa. In particolare non usare detergenti neutri anche se diluiti in acqua, né solventi quali l'alcol, i diluenti e la benzina poiché ne potrebbero danneggiare il trattamento anti-riflesso.
- Evitare di strofinarne la superficie con forza.

Le macchie vanno rimosse dal pannello LCD usando un panno morbido. Qualora siano particolarmente resistenti, per rimuoverle si può usare un panno morbido imbevuto di una soluzione di acqua e detergente naturale e quindi ben strizzato, ripassando quindi la superficie dello schermo con un altro panno morbido e asciutto.

## Mobile

Per evitare il deterioramento della superficie esterna del mobile, ad esempio il distacco della vernice, si raccomanda di:

- Non pulirla usando alcol, diluenti o benzina.
- Non spruzzarvi sostanze volatili, ad esempio un insetticida.
- Evitare di lasciarvi a contatto per lungo tempo corpi di gomma o di plastica.
- Evitare di strofinarla con forza.

Le macchie vanno rimosse dal mobile usando un panno morbido. Qualora siano particolarmente resistenti, per asportarle si può usare un panno morbido imbevuto si una soluzione di acqua e detergente naturale, e quindi ben strizzato, ripassando quindi la superficie del mobile con un panno morbido e asciutto.

### Aperture di ventilazione

Utilizzare un aspirapolvere per pulire l'unità da polvere in prossimità delle aperture (tutte). In mancanza di un aspirapolvere si può usare un panno. Qualora si lascia che la polvere si accumuli sulle aperture di ventilazione il monitor non potrebbe più raffreddarsi e ciò lo danneggerebbe.

# Indice

| Procouzioni di sicurozzo                                                                                                    | С            |
|----------------------------------------------------------------------------------------------------|--------------|
|                                                                                                    | . ∠          |
| Precauzioni per l'uso<br>Avvertenza per l'uso continuato del monitor<br>Avvertenze per l'impiego del monitor in ambienti ad alta<br>temperatura<br>Manutenzione | .3<br>3<br>3 |
|                                                                                                    | 1            |
| Installazione                                                                                                    | .4           |
| Indice delle parti e delle funzioni<br>Pannello posteriore<br>Pannello anteriore                                                                                | .5<br>5<br>6 |
| Visualizzazione dei segnali                                                                                                    |              |
| d'ingresso                                                                                                    | .8           |
| Selezione dei canali audio<br>Note sulla visualizzazione delle informazioni<br>Note sulla visualizzazione stato                                                 | 8<br>8<br>8  |
| Configurazione dei menu                                                                                                    | 9            |
| Menù prima installazione                                                                                                    | 9            |
| Procedura d'uso                                                                                                    | 9            |
| Schema dei menu<br>Menu Principale                                                                                                    | 10           |
| Impostazione sottomenù                                                                                                    | 15           |

| Comando dall'esterno<br>Informazioni sul comando dall'esterno<br>Utilizzo del sistema MAKE/TRIGGER<br>Utilizzo della comunicazione seriale | 20<br>20<br>21                   |
|----------------------------------------------------------------------------------------------------|----------------------------------|
| Risoluzione dei problemi                                                                                                    | 23<br>24                         |
| Caratteristiche tecniche<br>Generali<br>Pannello LCD<br>Terminali d'ingresso/uscita<br>Dimensioni<br>Segnali disponibili                   | 25<br>25<br>25<br>25<br>26<br>27 |

- Non appoggiare il braccio sull'apparecchio né appoggiarvisi col corpo intero.
- Durante l'installazione del monitor si deve fare attenzione a non toccarne il pannello LCD.
- Il monitor deve essere installato saldamente affinché non cada o si ribalti, in tal modo danneggiandosi o causando lesioni alle persone.

## Configurazione 1

Il monitor è inclinabile nel seguente modo.

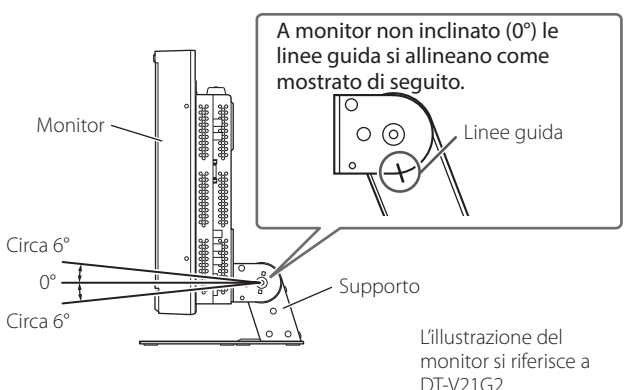

- Fare attenzione a non lasciarsi intrappolare le dita fra il monitor e il supporto.
- Configurazione 2
  - Il monitor è posizionabile nel seguente modo.
- 1 Rimuovere le viti ai lati del supporto (vedere l'illustrazione seguente) e sollevare il supporto.

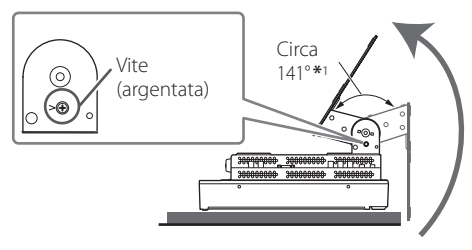

- \*1 Circa 148° per DT-V24G2.
- 2 Fissare le viti rimosse e posizionare il monitor nel seguente modo.

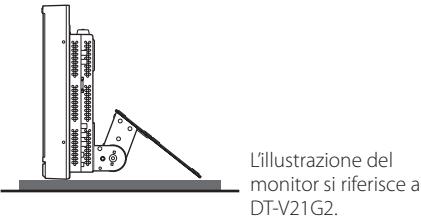

 Per riposizionare il monitor come indicato in "Configurazione 1", rimuovere le viti ai lati del supporto, allineare le linee guida e rimontare le viti.

## ATTENZIONE

- Quando si solleva il supporto...
  - Collocare il monitor su una coperta mantenendone il pannello LCD rivolto verso il basso in modo da non danneggiarlo.
  - Fare attenzione a non lasciarsi intrappolare le dita nelle parti in movimento.
- Accertarsi di sollevare il supporto in modo che il monitor sia verticale, altrimenti il monitor potrebbe cadere.
- Posizionare il monitor su un tappetino per evitare di graffiare la superficie del tavolo.

## Per staccare il supporto

Collocare il monitor su una coperta mantenendone il pannello LCD rivolto verso il basso in modo da non danneggiarlo.

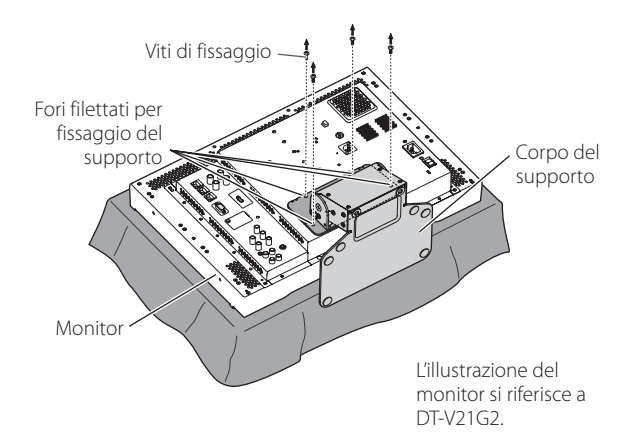

## Per installare il supporto

Quando si monta il supporto sul monitor, inserire le guide della piastra del supporto nei fori guida sul monitor per posizionare il supporto in posizione corretta. Quindi fissare saldamente il supporto con le viti di fissaggio.

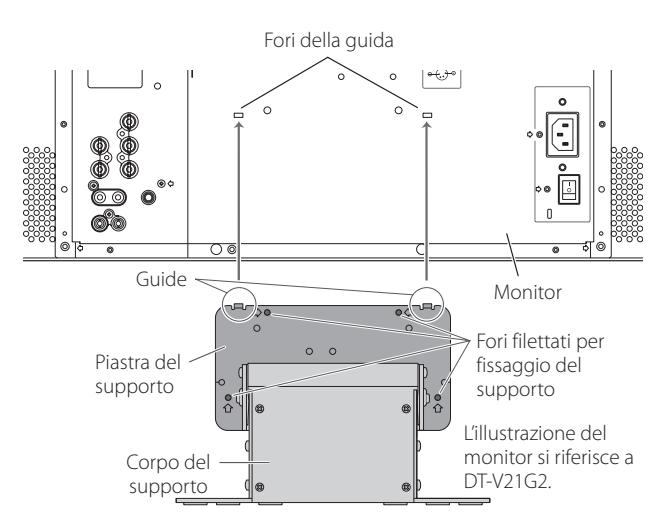

## 🛡 Pannello posteriore

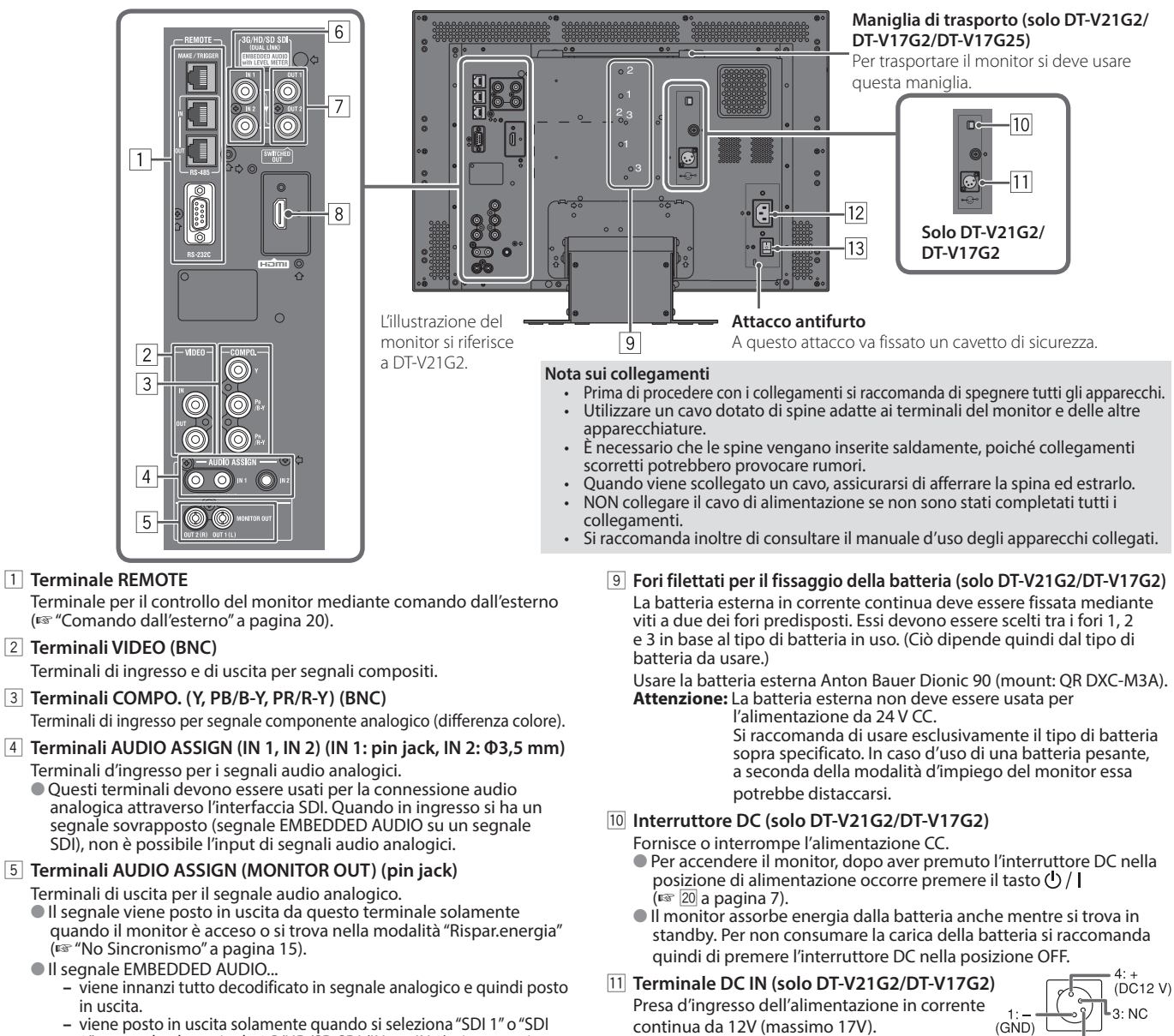

- viene posto in uscita solamente quando si seleziona "SDI 1" o "SDI 2" e quando al terminale 3G/HD/SD SDI (IN 1 o IN 2) giungono in ingresso i segnali EMBEDDED AUDIO.
- I segnali audio vengono emessi dal terminale HDMI soltanto quando non sono protetti con la tecnologia HDCP.
  - Anche quando sono protetti con la tecnologia HDCP il suono viene emesso dai diffusori.

## 6 Terminali 3G/HD/SD SDI (IN 1, IN 2) (BNC)

- Terminali d'ingresso dei segnali 3G/HD/SD SDI.
- I terminali accettano altresì i segnali EMBEDDED AUDIO sino a 16 canali audio con frequenza di campionamento di 48 kHz.
- Utilizzare i terminali SDI IN 1 e SDI IN 2 quando si seleziona DUAL LINK SDI per l'ingresso.
  - Inserire Link A in IN 1 e Link B in IN 2.
- Terminale 3G/HD/SD SDI (OUT 1, OUT 2: SWITCHED OUT) (BNC) Terminale di uscita dei segnali 3G/HD/SD SDI.
  - Per l'uscita SDI OUT 1, viene posto in uscita il segnale SDI IN1.
     Per l'uscita SDI OUT 2, impostare il segnale di uscita in SDI2 OUT SEL del menu principale (se "Settaggio segnali" a pagina 12).
  - Quando si seleziona un ingresso che non sia né SDI 1 né SDI 2, vengono posti in uscita da questo terminale i segnali SDI relativi all'ingresso più recentemente selezionato.

### 8 Terminali HDMI

- I terminali di ingresso per il segnale HDMI sono compatibili con HDCP.
- 12 Terminale AC IN Presa d'ingresso de

Sources).

scossa elettrica.

Presa d'ingresso dell'alimentazione CA. Collegare il cavo di alimentazione CA, fornito in dotazione, ad una presa di rete CA.

In caso d'uso dell'alimentazione in corrente continua da 12V

al contatto DC IN, usando quindi la polarità corretta. In caso

(massimo 17V) si raccomanda innanzi tutto di controllare il segnale

d'inversione della polarità si potrebbe verificare un incendio o una

In caso d'uso contemporaneo dell'alimentazione CA e CC il monitor

corrente alternata s'interrompe (ad esempio premendo l'interruttore

impiega preferenzialmente la prima. Quando l'alimentazione in

POWER), il monitor riceve automaticamente l'alimentazione CC

Usare un'alimentazione CC provvista di funzione LPS (Limited Power

 Al fine di evitare lo scollegamento accidentale del cavo di alimentazione CA si raccomanda d'installare l'apposito ferma-cavo fornito in dotazione. (re pagina 24)

2: NC

Attenzione: Non collegare il cavo di alimentazione prima di avere eseguito tutti i collegamenti.

### 13 Interruttore POWER

Fornisce o interrompe l'alimentazione in corrente alternata.
 Per accendere il monitor, dopo aver premuto l'interruttore POWER occorre premere il tasto (¹) / [(☞ 20] a pagina 7).

## Pannello anteriore

### Spia Tally

- Questa spia è controllata dalla funzione di controllo del terminale MAKE/TRIGGER.
  - Il colore della spia Tally può essere scelto tra "Verde" o "Rosso".
  - È altresì possibile specificare se la spia si dovrà accendere completamente oppure solo una metà di essa alla volta. (🖙 "Settaggio del Tally" di "Impostaz. Funzioni" a pagina 15 e "Comando dall'esterno" a pagina 20)

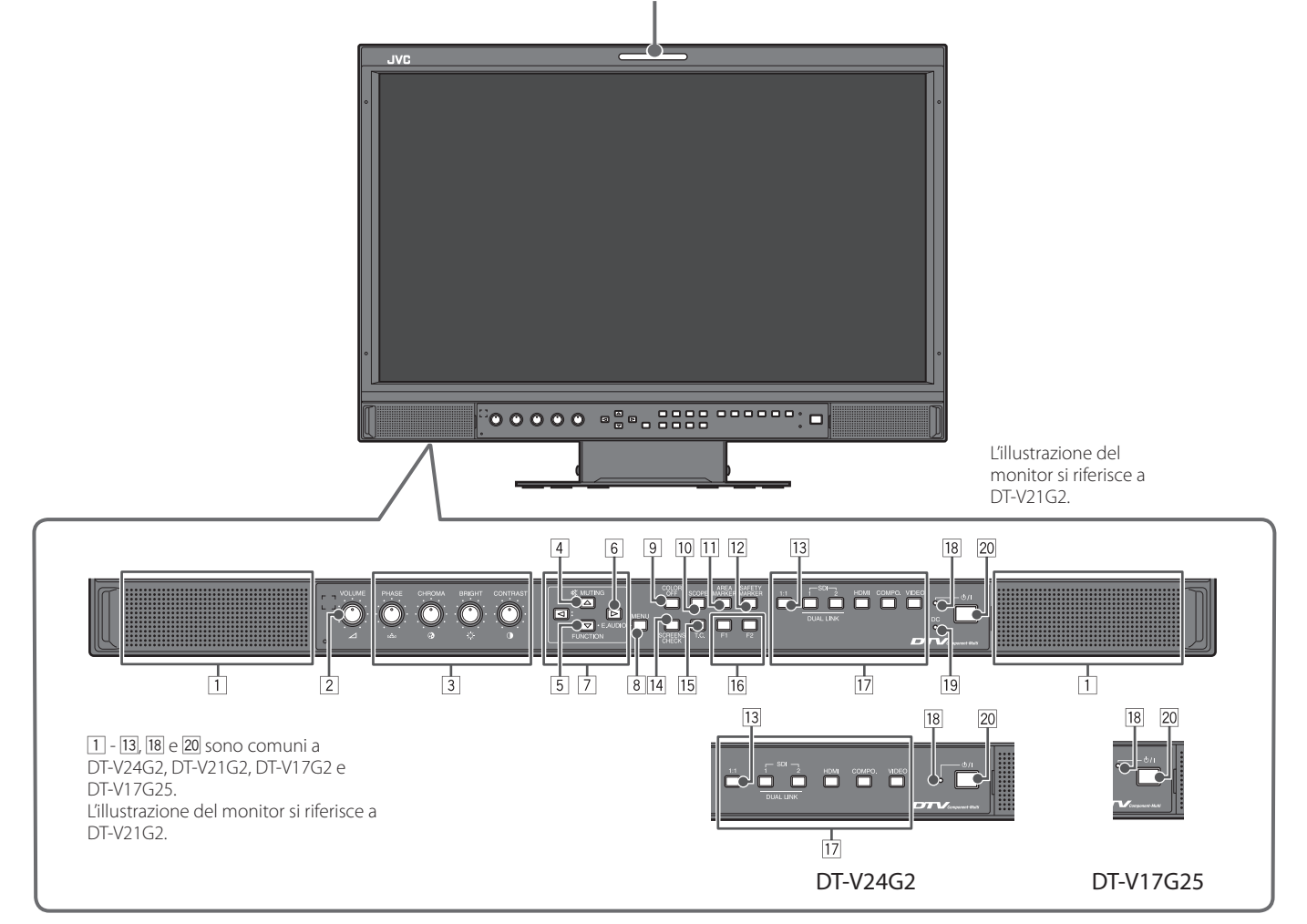

- Se si preme un tasto non disponibile per l'ingresso o il formato del segnale attualmente inserito, appare il messaggio "Senza Effetti" (la spia tuttavia si accende anche se la funzione non opera).
- Con le voci controllate attraverso il sistema MAKE non è possibile usare i tasti (viene visualizzato "Controllo remoto attivo" e l'indicatore non si illumina).

## 1 Diffusori (stereo)

I diffusori emettono lo stesso segnale audio emesso dai terminali AUDIO ASSIGN (MONITOR OUT). (1997) (5) "Terminali AUDIO ASSIGN (MONITOR OUT) (pin jack)" a

pagina 5)

2 Manopola di regolazione VOLUME Regola il volume.

### **3** Manopola di regolazione immagine

PHASE:Regola le sfumature del colore delle immaginiCHROMA:Regola la densità del colore delle immaginiBRIGHT:Regola la luminosità delle immaginiCONTRAST:Regola il contrasto delle immagini

- Con determinati formati di segnale i parametri PHASE e CHROMA non sono regolabili.
- Quando tuttavia s'imposta "Component Fase" su "Disabilitato" e s'inserisce il segnale NTSC il parametro PHASE diviene regolabile (ISP pagina 15).

## 4 Tasto MUTING

Silenzia il suono (funzione Senza Audio).

- Per annullare la funzione premere nuovamente il tasto o ruotare la manopola di regolazione VOLUME.
- La funzione Senza Audio non può essere attivata mentre vi è un menu aperto.
- 5 Tasto FUNCTION

Per assegnare una funzione ai tasti F1 e F2 da usare senza visualizzare il menu. (🖙 pagina 16)

6 Tasto di impostazione EMBEDDED AUDIO Quando l'ingresso SDI contiene segnali EMBEDDED AUDIO ne seleziona il canale. (ES "Selezione dei canali audio" a pagina 8)

## 7 Tasti $\triangleleft / \triangleright / \triangle / \triangledown$

Quando è visualizzato un menu ne seleziona o regola gli elementi d'impostazione. (🖙 "Procedura d'uso" a pagina 9)

- Premendo il tasto  $\lhd$  mentre si tiene premuto il tasto  $\nabla$  viene visualizzato Impostazione sottomenù (🖙 "Configurazione dei menu" a pagina 9).
- 8 Tasto MENU

Apre o chiude la visualizzazione Menu Principale (🖙 "Configurazione dei menu" a pagina 9).

## 9 Tasto/spia COLOR OFF

Visualizza solo il segnale di luminanza. • Questa funzione non è attiva per i segnali di ingresso RGB.

### 10 Tasto/spia SCOPE

Visualizza o nasconde l'indicazione del controllo waveform e del vectorscope (IS "Regolazione Strumenti" a pagina 14).

• Ogni volta che si preme il tasto la finestra cambia nel seguente ordine.

Nessuna visualizzazione ——> Controllo waveform -

- Istogramma 🛶 — Vectorscope +

## 11 Tasto/spia AREA MARKER

- Visualizza o nasconde l'area marcatori.
- Selezionare lo stile dell'area marcatori in "Marcatori" del Menu Principale (R pagina 12).
- Questa funzione è attiva solo guando si visualizza l'immagine con rapporto d'aspetto 16:9.
- Questa funzione non è attiva quando "Area Marcatori" o "Destro Area Marcatori" è impostato su "Spento" in "Marcatori".

### 12 Tasto/spia SAFETY MARKER

Visualizza o nasconde i marcatori di sicurezza.

- Regolare l'area dei marcatori di sicurezza in "Marcatori" del Menu Principale (1887 pagina 12).
- Questa funzione non sarà attiva quando l'immagine è visualizzata con un rapporto d'aspetto 1:1 e "SD dimensione 4:3" nel menu è impostato su "Orizz.le pieno".
- Questa funzione non è attiva quando "Marcatori di sicurezza" o "Destro Marcatori di sicurezza" è impostato su "Spento" in "Marcatori".

### 13 Tasto/spia 1:1

Visualizzare l'immagine nella risoluzione originale del segnale d'ingresso.

Il rapporto d'aspetto dell'immagine può cambiare in funzione del segnale d'ingresso.

## 14 Tasto/spia SCREENS CHECK

Visualizza esclusivamente l'elemento del segnale video selezionato (R, G o B).

- Questa funzione non è attiva per i segnali di ingresso RGB.
- Ogni volta che si preme il tasto l'immagine cambia nel seguente ordine.

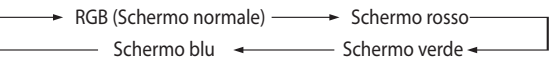

## 15 Tasto/spia T.C. (codice tempo)

Apre o chiude la visualizzazione dei dati ora (codice tempo) contenuti nel segnale SDI (regenerational e sulla visualizzazione delle informazioni" a pagina 8).

Selezionare il tipo di codice tempo in "Informazioni" di Impostazione sottomenù (ISP pagina 17).

## 16 Tasti/spie F1/F2

A questi tasti si può assegnare una funzione.

## 17 Tasti/spie INPUT SELECT

حام

| 50.                                        |
|--------------------------------------------|
| Ingresso dal terminale 3G/HD/SD SDI (IN 1) |
| Ingresso dal terminale 3G/HD/SD SDI (IN 2) |
| Ingresso dai terminali 3G/HD/SD SDI (IN 1, |
| IN 2)                                      |
| Ingresso dal terminale HDMI                |
| Ingresso dai terminali COMPO.              |
| Ingresso dal terminale VIDEO               |
| corrispondente all'ingresso attualmente    |
| one                                        |
| Il monitor è completamente                 |
| spento (premendo l'interruttore            |
| POWER ubicato posteriormente               |
| all'apparecchio) o nel modo                |
| di funzionamento a basso                   |
| consumo (🖙 pagina 19)                      |
| erde: Il monitor è acceso                  |
|                                            |

Luce continua arancione:

Il monitor è spento (o in standby) Luce lampeggiante arancione: Il monitor è nel modo Rispar. energia (🖙 "No Sincronismo" a pagina 15)

## 19 Spia DC (solo DT-V21G2/DT-V17G2)

Quando la tensione CC si riduce a causa del consumo della batteria, questa spia passa dal colore verde al colore arancione. Quando la tensione si riduce eccessivamente, il monitor si spegne automaticamente e la spia si accende di colore rosso. Prima di sostituire la batteria si raccomanda di spegnere il monitor premendo gli interruttori POWER (13 a pagina 5) e DC (🖙 10 a pagina 5).

• La durata di accensione in colore arancione della spia dipende dal tipo di batteria usata o dalle condizioni di carica. Si raccomanda di sostituire la batterie non appena la spia diviene arancione.

### 20 Tasto ①/ I

Accende e spegne (in standby) il monitor.

Per speanere completamente il monitor, speanere ali interruttori POWER (13 a pagina 5) e DC (18 10 a pagina 5).

# Visualizzazione dei segnali d'ingresso

# Selezione dei canali audio

Quando con il segnale SDI s'inserisce anche il segnale EMBEDDED AUDIO si può selezionare il canale audio da porre in uscita dal diffusore e dai terminali AUDIO ASSIGN (MONITOR OUT) (OUT1(L)/OUT2(R)). Finestra Embedded Audio < Embedded Audio 1/2 >

- Salvare l'impostazione per entrambi gli ingressi SDI 1 e SDI 2.
- 1 Quando non è visualizzato il menu usare il tasto ▷ Appare la finestra "Embedded Audio". Se entro 30 secondi non si esegue alcuna operazione la finestra "Embedded Audio" si chiude automaticamente.
- Con i tasti  $\Delta \nabla$  selezionare il canale audio
- 3 Con i tasti I prezionare i canali sinistro e destro (canale SX/canale DX/canale SX+canale DX)
- 🛡 Ogni volta che si preme un tasto il canale audio cambia insieme a "Settaggio Audio Inserito". (🖙 pagina 13) 4 Premere il tasto MENU
  - La finestra "Embedded Audio" si chiude.

# Note sulla visualizzazione delle informazioni

Il monitor mostra le informazioni di seguito riportate.

Specificare se visualizzare o nascondere ogni informazione con il tasto MENU a eccezione di 5, controllato dal tasto T.C. (\*\* 15 a pagina 7).

## 1 Livelli Audio

- 🛡 Quando "Visualizazione Livelli Audio" è impostato su "Orizzontale1", "Orizzontale2" o "Verticale" è possibile controllare le condizioni del segnale EMBEDDED AUDIO. (IN "Settaggi audio" a pagina 13)
- Non è visualizzato quando l'opzione "Display Misuratore Audio" è impostata su "Spento" o "Lissajous".

## 2 Formato segnale

- Visualizzato quando s'imposta "Visual. Stato" su "Acceso". (IS "Informazioni" a pagina 17) • Per informazioni sui dati visualizzabili si prega di vedere le sezioni "Segnali disponibili" a pagina 27 e "Note sul formato del segnale" qui oltre.
- 3 Nome della sorgente assegnato in "Settaggio carattere" (183 "Informazioni" a pagina 17) 🔍 Visualizzato quando s'imposta "Identificazione Ingresso" su "Acceso" o "Auto". (🖙 "Informazioni" a pagina 17) • Visualizzate in caratteri grandi quando s'imposta "Visual. Stato" su "Spento" o su "Auto".

## 4 Indicazione d'errore CRC

- Visualizzato quando s'imposta "CRC Error" su "Acceso". (☞ "Informazioni" a pagina 17) Al verificarsi di un errore appare un quadratino rosso.
- 5 Codice tempo
  - Premere il tasto T.C. (13 a pagina 7).
  - Se il segnale non include il codice temporale "TC -:- –:- –.- –.- appare (☞ "Informazioni" a pagina 17).

## Note sulla visualizzazione stato

Se si preme il tasto INPUT SELECT (🖙 17] a pagina 7) attualmente acceso appaiono per circa 3 secondi lo stato del segnale d'ingresso e l'impostazione MUTING.

- In "Visual. Stato" di "Informazioni" specificare se visualizzare o nascondere lo stato. (repagina 17)
- Quando s'imposta l'opzione "Visual. Stato" su "Auto" o su "Acceso", lo stato qui oltre mostrato appare altresì nei
  - sequenti casi: - Quando si cambia ingresso
  - Quando cambiano le condizioni dell'ingresso attualmente selezionato
  - Quando si accende il monitor
- Quando s'imposta "Visual. Stato" su "Acceso", dopo la visualizzazione dello stato appare per 3 secondi il
- formato del segnale e "Imp. Immagine". Se "Imp. Immagine" è impostato su "Spento", non sarà visualizzato.
- 1 Formato segnale

• Per informazioni sui dati visualizzabili si prega di vedere le sezioni "Segnali disponibili" a pagina 27 e "Note sul formato del segnale" qui oltre.

## Note sul formato del segnale

| In base al tipo e alle condizioni del segnale d'ingresso possono apparire i seguenti messaggi. |   |                               |  |  |  |  |
|------------------------------------------------------------------------------------------------|---|-------------------------------|--|--|--|--|
| Quando in ingresso si ha un segnale HDMI con protezione HDCP                                   | → | "*" (in coda all'indicazione) |  |  |  |  |
| In assenza di segnale video                                                                    | → | "Senza Sync"                  |  |  |  |  |
| In presenza di segnale video non compatibile                                                   | → | "Fuori standard"              |  |  |  |  |

## 2 Formato del segnale dell'ingresso HDMI e VIDEO/COMPONENT

Indicazione di stato delle informazioni sul segnale DUAL LINK/3G SDI ● "DUAL LINK" viene visualizzato quando "Dual Link" di Menu Principale (🖙 pagina 12) è impostato su "Acceso" nell'ingresso SDI e le informazioni sul segnale 3G SDI sono visualizzate quando "Dual Link" di Menu Principale è impostato su "Spento".

### Indicazione di stato delle informazioni sul segnale 3G SDI

Le seguenti informazioni sul segnale possono essere visualizzate in presenza di un segnale 3G SDI.

- 3G A-1: Struttura di mappatura livello A 1
- 3G A-2: Struttura di mappatura livello A 2
- 3G A-3: Struttura di mappatura livello A 3
- 3G A-4: Struttura di mappatura livello A 4

| 3 | Infe | orm | azion | i dettagliat | te sull | 'ingresso | de | el so | egnale | 23 | G | SI | DI/HD- | SDI | DUAI | L LINK |
|---|------|-----|-------|--------------|---------|-----------|----|-------|--------|----|---|----|--------|-----|------|--------|
|   |      |     | -     |              |         |           |    |       |        |    |   |    | -      |     | -    |        |

• Visualizza la struttura di campionamento/risoluzione pixel del formato del segnale. Visualizzato all'ingresso del segnale 3G SDI/HD-SDI DUAL LINK.

Impostazione della funzione "MUTING"

- Appare soltanto nel modo senza audio (
   4 a pagina 6).
- 5 Visualizzazione del modo memoria immagine
  - Viene visualizzato "Modo-1", "Modo-2" o "Modo-3" (I a pagina 11).

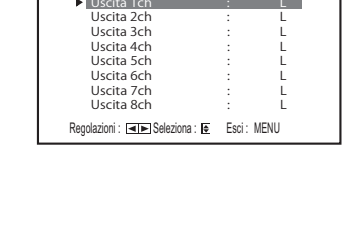

CAMERA-1 CRC: TC 12: 1080/60i

Uscita 1ch

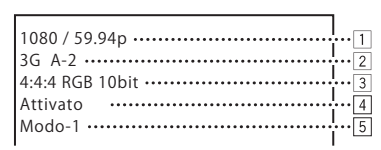

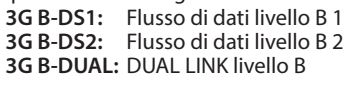

# 🛡 Menù prima installazione

Quando si alimenta e quindi si accende il monitor appare la schermata "Menù prima installazione". Eseguire le impostazioni desiderate facendo riferimento ai menu di configurazione.

- Le pagine che seguono riportano tutti gli elementi d'impostazione del monitor.
- "Selez. Lingua" 👘 🐨 "Selez. Lingua" a pagina 17
- "No Sincronismo" 🛛 🔊 "Funzioni Sincronismo" a pagina 15
- "Nessuna procedura" 🛛 🖙 "Nessuna procedura" a pagina 15

## Procedura d'impostazione

- **1** Con  $\triangle \nabla$  spostare il cursore sull'elemento da impostare
- **2** Con  $\triangleleft \triangleright$  impostare l'elemento selezionato
- Ad ogni pressione dei tasti l'impostazione varia.
- 3 Spostare il cursore su "Set"
- **4** Premere ▷ per completare l'impostazione
- Quando si modificano le impostazioni, viene visualizzato un messaggio di conferma. Utilizzare in base alla indicazioni.

## Procedura d'uso

Premere il tasto MENU per uscire dal Menu Principale
 Per visualizzare il Menu Principale
 → Premere il tasto MENU.

Per visualizzare Impostazione sottomenù

- → Premere il tasto  $\triangleleft$  mentre si tiene premuto il tasto  $\nabla$ .
- 2 Con i tasti  $\triangle \nabla$  selezionare l'opzione desiderata e premere quindi il tasto  $\triangleright$  per visualizzare la finestra successiva
  - Premendo i tasti <> con alcuni elementi del menu ne regola l'impostazione.
- **3** Con i tasti  $\triangle \nabla$  selezionare l'opzione desiderata e con i tasti  $\lhd \triangleright$  regolare l'impostazione
- Premere il tasto MENU per completare la regolazione
   Per uscire dal menu premere quante volte necessario il tasto MENU.

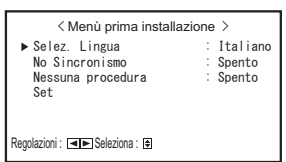

- Una volta eseguite le impostazioni questa schermata non apparirà più.
- Tali impostazioni possono tuttavia essere cambiate nel Menu Principale e nel Impostazione sottomenù.

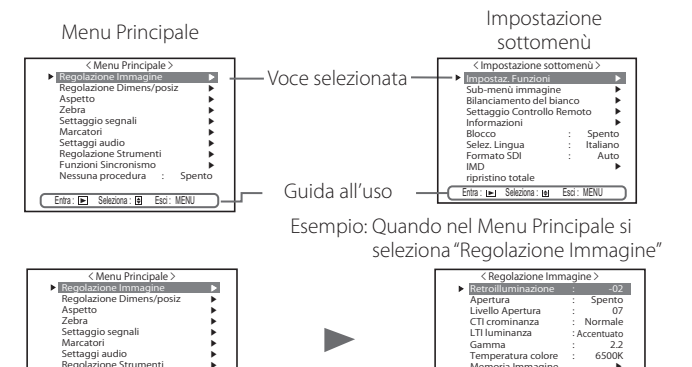

- See entro 30 secondi non si eseque alcuna operazione il
- Se entro 30 secondi non si esegue alcuna operazione il menu scompare.
- I menu non pertinenti non sono selezionabili (testo grigio).
- A seconda dell'ingresso selezionato e del formato del segnale alcuni elementi del menu non appaiono.

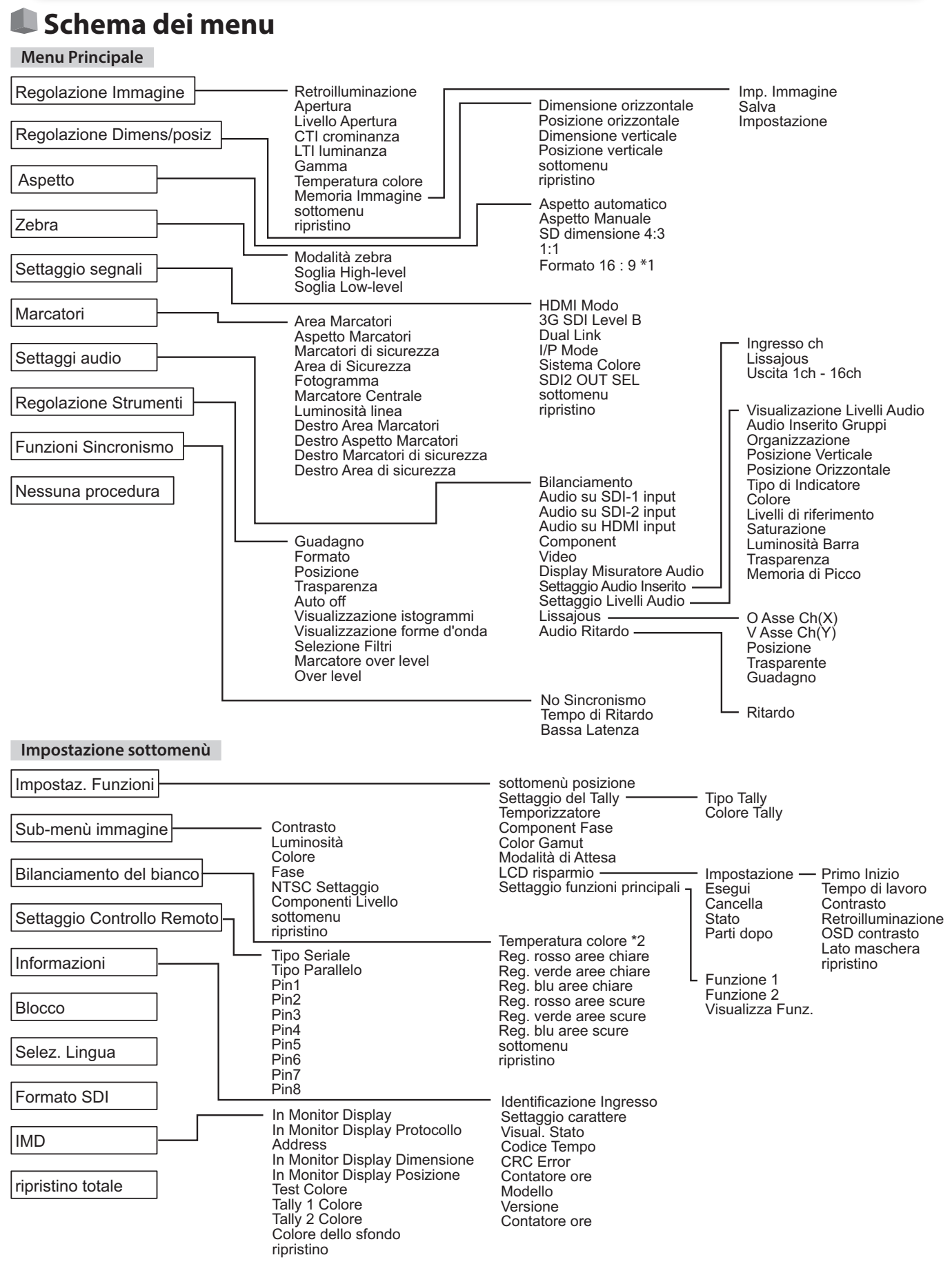

\*1 : solo DT-V24G2.

\*2 : il parametro "Temperatura colore" viene solo visualizzato e non può essere impostato.

# Menu Principale

## **Regolazione Immagine**

Regolazione della qualità dell'immagine.

| -                                                                                                    |                          |                                                                                                    |                                     |  |  |  |
|----------------------------------------------------------------------------------------------------|--------------------------|----------------------------------------------------------------------------------------------------|-------------------------------------|--|--|--|
| Opzione                                                                                                 |                          | Funzione                                                                                                    | Impostazione                        |  |  |  |
| Retroillum                                                                                              | inazione                 | Regola la luminosità dello schermo.                                                                                                    | Da –20 a +20                        |  |  |  |
| Apertura*                                                                                               | 1                        | Attiva e disattiva la funzione al livello impostato in "Livello Apertura".                                                                                                    | Spento, Acceso                      |  |  |  |
| Livello Ap                                                                                              | ertura*1                 | Compensare le caratteristiche di frequenza del segnale di luminanza dei segnali video.                                                                                                    | Da 01 a 10                          |  |  |  |
| CTI cromin                                                                                              | nanza                    | Regola la nitidezza dei contorni del segnale di crominanza.                                                                                                    | Spento, Normale, Accentuato         |  |  |  |
| LTI lumina                                                                                              | nza                      | Regola la nitidezza dei contorni del segnale di luminanza.                                                                                                    | Spento, Normale, Accentuato         |  |  |  |
| Gamma                                                                                                   |                          | Selezionare il valore di correzione Gamma. 2,2 è equivalente a Y 2,2, 2,35 è equivalente a<br>Y 2,35, 2,45 è equivalente a Y 2,45, 2,6 è equivalente a Y 2,6.                                                                                                    | 2,2, 2,35, 2,45, 2,6                |  |  |  |
| Temperatu                                                                                               | ura colore               | Selezionare la temperatura del colore.                                                                                                    | 9300K, 6500K, 5600K, Personalizza   |  |  |  |
| Memoria I                                                                                               | mmagine                  | Archiviazione e recupero dei valori impostati in "Imp. Immagine", "Salva" e "Impostazione".                                                                                                    |                                     |  |  |  |
| Imp. Ir                                                                                                 | nmagine <sup>*2</sup>    | Recupera un valore di impostazione archiviato.                                                                                                    | Spento, Modo-1, Modo-2, Modo-3      |  |  |  |
| Salva                                                                                                   |                          | <ul> <li>Salva la destinazione per un valore impostato.</li> <li>I valori impostati con la manopola di regolazione delle immagini e i valori impostati nel menu<br/>"Regolazione Immagine" sono memorizzati in Imp. Immagine.</li> <li>Selezionabile solo quando "Imp. Immagine" è impostato su "Spento".</li> </ul> | Modo-1, Modo-2, Modo-3              |  |  |  |
| Impostazione                                                                                            |                          | Regola/memorizza la luminosità, il contrasto, ecc. dell'immagine.<br>• Selezionabile quando "Imp. Immagine" è impostato su "Modo-1", "Modo-2" o "Modo-3".                                                                                                    |                                     |  |  |  |
|                                                                                                    | Contrasto                | Regola il livello di luminosità dello schermo.                                                                                                    | Da –128 a +127                      |  |  |  |
|                                                                                                    | Luminosità               | Regola il livello del nero.                                                                                                    | Da –128 a +127                      |  |  |  |
|                                                                                                    | Colore                   | Regola la densità del colore.                                                                                                    | Da –128 a +127                      |  |  |  |
|                                                                                                    | Fase                     | Regola la fase del colore.                                                                                                    | Da –128 a +127                      |  |  |  |
| Retroilluminazione                                                                                      |                          | Regola la luminosità della retroilluminazione.                                                                                                    | Da –20 a +20                        |  |  |  |
|                                                                                                    | Apertura                 | Attiva e disattiva la funzione al livello impostato in "Livello Apertura".                                                                                                    | Spento, Acceso                      |  |  |  |
|                                                                                                    | Livello Apertura         | Compensare le caratteristiche di frequenza del segnale di luminanza dei segnali video.                                                                                                    | Da 01 a 10                          |  |  |  |
|                                                                                                    | Gamma*3                  | Selezionare il valore di correzione Gamma. 2,2 è equivalente a Y 2,2, 2,35 è equivalente a<br>Y 2,35, 2,45 è equivalente a Y 2,45, 2,6 è equivalente a Y 2,6.                                                                                                    | 2,2, 2,35, 2,45, 2,6                |  |  |  |
|                                                                                                    | Temperatura colore*3     | Selezionare la temperatura del colore.                                                                                                    | 9300K, 6500K, 5600K, Personalizza   |  |  |  |
|                                                                                                    | Reg. rosso aree chiare*4 | Regolare il livello di eccitazione di ciascun colore (rosso, verde e blu).                                                                                                    | Min – 000 – Max                     |  |  |  |
|                                                                                                    | Reg. verde aree chiare*4 | I valori massimo (Max) e minimo (Min) variano in funzione del segnale d'ingresso o di altre                                                                                                    | Min – 000 – Max                     |  |  |  |
| Reg. blu aree chiare*4                                                                                  |                          | Impostazioni ancora.                                                                                                    | Min – 000 – Max                     |  |  |  |
|                                                                                                    | Color Gamut*3            | Selezionare l'intervallo di riproduzione del colore.                                                                                                    | ITU-709, User, Adobe RGB            |  |  |  |
|                                                                                                    | sottomenu                | Visualizza il sottomenu che consente di regolare le voci del in "Memorie settaggio immagine" durante la visualizzazione dell'immagine reale.                                                                                                    |                                     |  |  |  |
| Salva Salva la destinazione per un valore impostato.  Memorizzato nel "Modo-*" attualmente selezionato. |                          |                                                                                                    |                                     |  |  |  |
|                                                                                                    | Ripristinare             | Ripristinare i valori memorizzati.                                                                                                    |                                     |  |  |  |
| sottomen                                                                                                | J                        | Visualizza il sottomenu che consente di regolare le voci del menu "Regolazione Immagine" durante la vi                                                                                                    | isualizzazione dell'immagine reale. |  |  |  |
| ripristino                                                                                              |                          | Ripristina l'impostazione predefinita di tutte le voci del menu "Regolazione Immagine".                                                                                                    |                                     |  |  |  |

Se si utilizza la manopola di regolazione delle immagini mentre "Imp. Immagine" è impostato su "Modo-1", "Modo-2" o "Modo-3", viene visualizzato "sottomenu" di "Impostazione" ed è possibile eseguire la regolazione solo con i tasti <a>>.</a>

**\***1 Memorizzato per ciascun ingresso.

**\***2

**\***3

wemorizzato per ciascun ingresso. Quando si recupera un valore di impostazione, "Modo-1", "Modo-2" o "Modo-3" sarà visualizzato nella visualizzazione stato. Quando un valore è stato memorizzato con "Salva" dopo la regolazione in "Impostazione" oppure non è stato ripristinato il valore predefinito con "Ripristinare", sarà visualizzato "Modo-1\*", "Modo-2\*" o "Modo-3\*". "Gamma", "Temperatura colore" e "Color Gamut" possono essere impostati solo quando "Imp. Immagine" è impostato su "Modo-3". "Reg. rosso aree chiare", "Reg. verde aree chiare" e "Reg. blu aree chiare" possono essere impostati solo quando "Temperatura colore" è impostato su "Personalizza". **\***4

## **Regolazione Dimens/posiz**

Regola le dimensioni e la posizione dell'immagine.

| Opzione                  | Funzione                                                                                                    | Impostazione                      |
|--------------------------|----------------------------------------------------------------------------------------------------|-----------------------------------|
| Dimensione orizzontale*1 | Regola la dimensione orizzontale delle immagini.                                                            |                                   |
| Posizione orizzontale*1  | Regola la posizione orizzontale delle immagini.                                                             | Il parametro d'impostazione       |
| Dimensione verticale*1   | Regola la dimensione verticale delle immagini.                                                              | segnale                           |
| Posizione verticale*1    | Regola la posizione verticale delle immagini.                                                               | segnale.                          |
| sottomenu                | Visualizza il sottomenu che consente di regolare le voci del menu "Regolazione Dimens/posiz" durante la vis | ualizzazione dell'immagine reale. |
| ripristino               | Ripristina l'impostazione predefinita di tutte le opzioni del menu "Regolazione Dimens/posiz".              |                                   |

\*1 Memorizzato per ciascun formato di segnale.

### Aspetto

Imposta il rapporto d'aspetto per la visualizzazione dei file video.

| Opzione                | Funzione                                                                                                    | Impostazione   |  |
|------------------------|----------------------------------------------------------------------------------------------------|----------------|--|
| Aspetto automatico     | Specifica se regolare automaticamente o manualmente (Aspetto Manuale) il rapporto d'aspetto<br>(rapporto tra la dimensione orizzontale e quella verticale dello schermo) del segnale SD.                                    | Spento, Acceso |  |
| Aspetto Manuale*1      | Imposta il rapporto d'aspetto del segnale SD.                                                                                                    | 16:9, 4:3      |  |
| SD dimensione 4:3*1,*2 | dimensione 4:3*1,*2         Seleziona le dimensioni dell'immagine quando in ingresso vi è un segnale di formato 4:3.           Normale         : fa corrispondere la dimensione verticale dell'immagine al numero di pixel. |                |  |
|                        | Orizz.le       :       fa corrispondere la dimensione orizzontale dell'immagine alla dimensione         pieno       orizzontale dello schermo. L'immagine viene così espansa in alto e in basso con la funzione overscan.   |                |  |
|                        | <b>Vert. pieno</b> <sup>*4</sup> : allarga verticalmente l'immagine.                                                                                                    |                |  |

# Configurazione dei menu (continua)

| <b>1:1*</b> <sup>3</sup> | Visualizzare l'immagine nella risoluzione originale del segnale d'ingresso.<br>• Il rapporto d'aspetto dell'immagine può cambiare in funzione del segnale c                                                                                                    | l'ingresso.                                                                                        |
|--------------------------|----------------------------------------------------------------------------------------------------|----------------------------------------------------------------------------------------------------|
| Formato 16:9*1,*2,*4     | Seleziona le dimensioni dell'immagine quando in ingresso vi è un segnale di<br>Normale : fa corrispondere la dimensione verticale dell'immagine<br>Vert. Pieno : allarga verticalmente l'immagine. L'immagine viene cos<br>sinistra con la funzione overscan e sono visualizzati i ma | formato 16:9. Normale, Vert. Pieno<br>al numero di pixel.<br>ì espansa in destra e in<br>arcatori. |

**\***2

Questo parametro non è disponibile quando l'immagine è visualizzata nel formato 1:1. Quando è visualizzato Istogramma, il controllo waveform o Vectorscope, è disponibile solo "Normale". Quando è visualizzato Istogramma, il controllo waveform o Vectorscope, è disponibile solo "Spento". **\***3

\*4 Solo DT-V24G2.

## Zebra

Impostazioni per visualizzare l'intervallo di luminosità.

| Opzione           | Funzione                                                                                                    | Impostazione                   |
|-------------------|----------------------------------------------------------------------------------------------------|--------------------------------|
| Modalità zebra    | Attiva o disattiva la funzione.                                                                                  | Spento, Acceso                 |
| Soglia High-level | Impostazione della luminosità massima di un'immagine per Zebra. "Oltre" indica l'intervallo che supera il 100 %. | Da 5 % a 100 % (by 5 %), Oltre |
| Soglia Low-level  | Impostazione della luminosità minima di un'immagine per Zebra.                                                   | Da 0 % a 100 % (by 5 %)        |

## Settaggio segnali

Impostazioni del segnale d'ingresso.

| Opzione        | Funzione                                                                                                    | Impostazione                                              |  |
|----------------|----------------------------------------------------------------------------------------------------|-----------------------------------------------------------|--|
| HDMI Modo      | <ul> <li>Impostazioni per formati di ingresso segnali nel terminale HDMI.</li> <li>Distingue automaticamente i segnali quando è impostato su "Auto." (Normalmente, selezionare "Auto")</li> <li>Selezionare "Componenti", "RGB" o "PC" quando l'immagine non è visualizzata correttamente con "Auto."</li> <li>L'ingresso HDMI del monitor è compatibile con HDCP.</li> </ul> | Auto, Componenti, RGB, PC                                 |  |
| 3G SDI Level B | Seleziona il flusso di dati da due segnali HD SDI multiplexati in presenza di un segnale 3G SDI Level B.<br>• Il valore dell'impostazione non sarà valido quando in ingresso è presente un segnale DUAL<br>LINK 3G SDI Level B.                                                                                                    | DS1, DS2                                                  |  |
| Dual Link      | Attiva o disattiva la funzione DUAL LINK dei segnali SDI.<br>• "Dual Link" è visualizzato quando l'impostazione è su "Acceso".                                                                                                    | Spento, Acceso                                            |  |
| I/P Mode       | Seleziona la modalità corretta corrispondente alle immagini inserite.                                                                                                    | Normale, Cinema                                           |  |
| Sistema Colore | Per selezionare il sistema di colore.<br>• Se con "Auto" l'immagine appare instabile si suggerisce di selezionare il sistema colore in<br>base al segnale d'ingresso.                                                                                                    | Auto, NTSC, PAL, SECAM, NTSC 4.43,<br>PAL-M, PAL-N, PAL60 |  |
| SDI2 OUT SEL   | Specificare il segnale di uscita dal terminale SDI OUT 2.         Commutatore       : Il segnale dell'ingresso SDI attualmente selezionato (SDI 1 o SDI 2) viene risincronizzato e posto in uscita.         SDI-2       : L'ingresso del segnale dal terminale SDI IN 2 viene posto in uscita.                                                                                | Commutatore, SDI-2                                        |  |
| sottomenu      | Visualizza il sottomenu che consente di regolare le voci del menu "Settaggio segnali" durante la visualiz                                                                                                    | zazione dell'immagine reale.                              |  |
| ripristino     | Ripristina le impostazioni predefinite di tutte le opzioni del menu "Settaggio segnali".                                                                                                    |                                                           |  |

## Marcatori\*1

Impostazioni delle funzioni di marcatura.

| Opzi | one                              | Funzione                                                                                                    | Impostazione                                             |
|------|----------------------------------|----------------------------------------------------------------------------------------------------|----------------------------------------------------------|
| 1/2  | Area Marcatori                   | Attiva o disattiva il marcatore d'area e selezionarne lo stile.         Spento       :         Linea       :         visualizza l'area evidenziandola con un contorno.         Metà       :         1/area esterna al rapporto d'aspetto specificato appare con grado di trasparenza del 50 %.         Metà +       :         1/area con rapporto d'aspetto specificato viene evidenziata con un contorno, mentre quella ad essa esterna appare con grado di trasparenza del 50 %. | Spento, Linea, Metà, Metà +<br>linea                     |
|      | Aspetto Marcatori                | Seleziona il rapporto d'aspetto del marcatore d'area.                                                                                                    | 4:3, 16:9, 14:9, 13:9, 2.35:1,<br>1.85:1, 1.75:1, 1.66:1 |
|      | Marcatori di sicurezza           | Attiva o disattiva il marcatore di sicurezza e selezionarne lo stile.*2                                                                                                    | Spento, Linea, Metà, Metà + linea                        |
|      | Area di Sicurezza                | Regola l'area del marcatore di sicurezza.                                                                                                    | Da 80 % a 100 %                                          |
|      | Fotogramma*3                     | Visualizza o nasconde l'area video.                                                                                                    | Spento, Acceso                                           |
|      | Marcatore Centrale*3             | Visualizza o nasconde il marcatore indicando la posizione centrale dell'immagine.                                                                                                    | Spento, Acceso                                           |
|      | Luminosità linea                 | Regola la luminosità del marcatore di sicurezza.                                                                                                    | Basso, Alto                                              |
| 2/2  | Destro Area Marcatori            | Attiva o disattiva il marcatore d'area e seleziona lo stile.*2                                                                                                    | Spento, Linea, Metà, Metà + linea                        |
|      | Destro Aspetto Marcatori         | Seleziona il rapporto d'aspetto del marcatore d'area.                                                                                                    | 4:3, 16:9, 14:9, 13:9, 2.35:1,<br>1.85:1, 1.75:1, 1.66:1 |
|      | Destro Marcatori di<br>sicurezza | Attiva o disattiva il marcatore di sicurezza e selezionarne lo stile.*2                                                                                                    | Spento, Linea, Metà, Metà + linea                        |
|      | Destro Area di sicurezza         | Regola l'area del marcatore di sicurezza.                                                                                                    | Da 80 % a 100 %                                          |

Il marcatore d'area o il marcatore di sicurezza appare quando si preme il tasto MARKER, oppure mediante comando dall'esterno.
 "R" significa "REMOTE (comando dall'esterno)". Per attivare mediante comando dall'esterno si devono selezionare gli elementi non "R-" oppure gli elementi "R-". (IST" Comando dall'esterno" a pagina 20)

Quando le immagini sono visualizzate con formato d'aspetto 4:3 appare il marcatore di sicurezza relativo allo stesso rapporto d'aspetto. Per visualizzare il marcatore di sicurezza dell'area dell'immagine visualizzata con rapporto d'aspetto 16:9 è necessario impostarlo "Area Marcatori" su "Spento". Memorizzato per ciascun ingresso. I valori d'impostazione sono identici a quelli di "Area Marcatori". \*1

**\***2

**\***3 Nel modo 1:1 non è utilizzabile.

Settaggi audio Impostazioni dei segnali AUDIO, EMBEDDED AUDIO e degli indicatori di livello del segnale audio.

| Opzione                                                                  | Funzione                                                                                                    | Impostazione                                                                                                    |
|--------------------------------------------------------------------------|----------------------------------------------------------------------------------------------------|----------------------------------------------------------------------------------------------------|
| Bilanciamento                                                            | Regola il bilanciamento tra i diffusori destro e sinistro.                                                                                                    | Da L5 a L1, 0, da R1 a R5                                                                                                    |
| Audio su SDI-1 input <sup>*1</sup><br>Audio su SDI-2 input <sup>*1</sup> | Selezionare l'ingresso attraverso il quale emettere il segnale audio.         Spento       : il monitor non emette segnali audio.         Auto       : il monitor emette i segnali audio digitali prima di quelli analogici.         Digitale       : il monitor emette il segnale audio dal terminale SDI.         Analogico1       : il monitor emette il segnale audio dal terminale AUDIO ASSIGN (IN 1).         Analogico2       : il monitor emette il segnale audio dal terminale AUDIO ASSIGN (IN 2).                                                                                                    | Spento, Auto, Digitale,<br>Analogico1, Analogico2                                                                                                    |
| Audio su HDMI input                                                      | Selezionare l'ingresso attraverso il quale emettere il segnale audio.         Spento       : il monitor non emette segnali audio.         Digitale       : il monitor emette il segnale audio dal terminale HDMI.         Analogico1       : il monitor emette il segnale audio dal terminale AUDIO ASSIGN (IN 1).         Analogico2       : il monitor emette il segnale audio dal terminale AUDIO ASSIGN (IN 2).                                                                                                    | Spento, Digitale, Analogico1,<br>Analogico2                                                                                                    |
| Component<br>Video                                                       | Selezionare l'ingresso attraverso il quale emettere il segnale audio.         Spento : il monitor non emette segnali audio.         Analogico1 : il monitor emette il segnale audio dal terminale AUDIO ASSIGN (IN 1).         Analogico2 : il monitor emette il segnale audio dal terminale AUDIO ASSIGN (IN 2).                                                                                                    | Spento, Analogico1,<br>Analogico2                                                                                                    |
| <b>Display Misuratore Audio</b>                                          | Specificare se spegnere il Display Misuratore Audio o visualizzare Livelli Audio o Lissajous.                                                                                                    | Spento, Livelli Audio, Lissajous                                                                                                    |
| Settaggio Audio Inserito*1                                               | Specifica un EMBEDDED AUDIO CH.                                                                                                    |                                                                                                    |
| Ingresso ch                                                              | Visualizza SDI INPUT CH attualmente selezionato.                                                                                                    |                                                                                                    |
| Lissajous                                                                | Visualizza il EMBEDDED AUDIO CH selezionato dalla finestra Lissajous.                                                                                                    |                                                                                                    |
| Uscita da 1ch a<br>16ch                                                  | Seleziona un canale per l'uscita.                                                                                                    | L, R, LR,                                                                                                    |
|                                                                          | Esempio di visualizzazione livelli audio - Collegamento tra posizione degli indicatori e cana<br>Esempio: Quando in "Visualizazione Livelli Audio" si seleziona<br>"Orizzontale1":<br>Livelli di<br>Saturazione<br>Giallo Verde<br>Livelli di riferimento<br>Collegamento tra posizione degli indicatori e cana<br>Esempio: Quando in "Visuali<br>"Verticale":<br>Saturazione<br>Livelli di<br>Saturazione<br>Livelli di riferimento<br>Livelli di riferimento<br>Il numero di canali audio visualizzabili dai livelli audio varia secondo l'impostazione di "Autori"<br>Il numero di canali audio visualizzabili dai livelli audio varia secondo l'impostazione di "Autori"<br>Il numero di visualizzazione<br>Quando si seleziona "Orizzontale1" o "Orizzontale2" per "Visualizzazione Livelli Audio", la posizione di visualizza<br>basso a sinistra, in alto a sinistra o in alto a destra dello schermo.<br>Quando "Memoria di Picco" è impostato su "Acceso", al raggiungimento del massimo livello | le<br>zazione Livelli Audio" si seleziona<br>dio Inserito Gruppi".<br>gio per "Bianco".<br>osizione di visualizzazione sarà<br>zione sarà in basso a destra, in<br>o il valore rimane visualizzato |
| Visualizazione Livelli<br>Audio                                          | per un certo tempo.<br>Per selezionare lo stato degli indicatori di livello (visualizzazione verticale od orizzontale).                                                                                                    | Verticale, Orizzontale1,<br>Orizzontale2                                                                                                    |
| Audio Inserito<br>Gruppi* <sup>2</sup>                                   | Selezionare il gruppo di canali audio per i segnali EMBEDDED AUDIO visualizzato su Livelli<br>Audio.<br>1G : canale (canali) 1/2/3/4<br>2G : canale (canali) 5/6/7/8<br>1-2G : canale (canali) 1/2/3/4/5/6/7/8<br>3G : canale (canali) 9/10/11/12<br>4G : canale (canali) 13/14/15/16<br>3-4G : canale (canali) 9/10/11/12/13/14/15/16<br>1-4G : canale (canali) 1/2/3/4/5/6/7/8/9/10/11/12/13/14/15/16                                                                                                    | 1G, 2G, 1-2G ,3G, 4G, 3-4G,<br>1-4G                                                                                                    |
| Organizzazione                                                           | Specificare come visualizzare i canali audio con l'indicatore dei livelli audio.                                                                                                    | Linea, Diviso                                                                                                    |
| Posizione Verticale                                                      | Regolare la posizione verticale degli indicatori di livello.                                                                                                    | Destra basso, Sinistra basso,<br>Sinistra alto, Destra alto                                                                                                    |
| Posizione Orizzontale                                                    | Regolare la posizione orizzontale degli indicatori di livello.                                                                                                    | Superiore, Inferiore                                                                                                    |
| Tipo di Indicatore                                                       | Specificare l'aspetto degli indicatori di livello.                                                                                                    | Barra, Blocco                                                                                                    |
| Colore                                                                   | Selezionare il colore della visualizzazione livelli audio.                                                                                                    | 3 Colori (a seconda del livello),<br>Bianco (solo bianco)                                                                                                    |
| Livelli di riferimento                                                   | Selezionare il livello di ingresso standard degli indicatori del livello audio.                                                                                                    | –20dB, –18dB                                                                                                    |
| Saturazione                                                              | Selezionare il limite inferiore del livello di ingresso indicato in rosso per la visualizzazione "3 Colori".                                                                                                    | -10dB, -8dB, -6dB, -4dB, -2dB                                                                                                    |
| Luminosità Barra                                                         | Selezionare la luminosità della visualizzazione livelli audio.                                                                                                    | Basso, Alto                                                                                                    |
| Trasparenza                                                              | Regolare la trasparenza degli indicatori di livello in sovrapposizione all'immagine.                                                                                                    | Spento, Sfondo, Tutti                                                                                                    |

# Configurazione dei menu (continua)

| Memoria di Picco                                  | Attiva o disattiva la funzione di mantenimento della visualizzazione dei picchi degli indicatori del livello audio. | Spento, Acceso                                              |  |
|---------------------------------------------------|----------------------------------------------------------------------------------------------------|-------------------------------------------------------------|--|
| Lissajous                                         | Lissajous<br><esempio di="" visualizzazione<br="">Lissajous&gt;</esempio>                                           |                                                             |  |
| O Asse Ch(X)                                      | Selezionare un EMBEDDED AUDIO CH da visualizzare sull'asse orizzontale dello schermo<br>Lissajous.                  | 1, 2, 3, 4, 5, 6, 7, 8, 9, 10, 11, 12,<br>13, 14, 15, 16    |  |
| V Asse Ch(Y)                                      | Selezionare un EMBEDDED AUDIO CH da visualizzare sull'asse verticale dello schermo<br>Lissajous.                    | 1, 2, 3, 4, 5, 6, 7, 8, 9, 10, 11, 12,<br>13, 14, 15, 16    |  |
| Posizione                                         | Selezionare una posizione per visualizzare lo schermo.                                                              | Destra basso, Sinistra basso,<br>Sinistra alto, Destra alto |  |
| Trasparente                                       | Impostare lo sfondo dello schermo su traslucido.                                                                    | Spento, Acceso                                              |  |
| Guadagno                                          | Specificare il guadagno Lissajous.                                                                                  | 0 dB, +6 dB, +12 dB                                         |  |
| Audio Ritardo                                     | Impostazione Audio Ritardo                                                                                          |                                                             |  |
| Ritardo Ritardo EMBEDDED AUDIO dell'ingresso SDI. |                                                                                                    | 0, 1, 2, 3, 4, 5, 6, 7, 8, 9, 10                            |  |

\*1 Funziona da SDI-1 durante l'ingresso Dual Link.

**\***2 Memorizzato per ciascun ingresso.

## **Regolazione Strumenti**\*1 Imposta il controllo waveform, vectorscope e istogramma.

| Opzione                         | Funzione                                                                                                    | Impostazione                                                              |
|---------------------------------|----------------------------------------------------------------------------------------------------|---------------------------------------------------------------------------|
| Guadagno*2                      | Regola il guadagno del segnale in ingresso.                                                                                              | Da –10 a +10                                                              |
| Formato*3                       | Regola le dimensioni della finestra.                                                                                                    | Normale, Grande                                                           |
| Posizione                       | Specifica la posizione della finestra.                                                                                                   | Destra basso, Sinistra basso<br>Sinistra alto, Destra alto                |
| Trasparenza                     | Attivare o disattivare l'effetto di traslucido della finestra.                                                                           | Spento, Acceso                                                            |
|                                 | Spento     :     Normale       Acceso     :     Traslucido                                                                               |                                                                           |
| Auto off                        | Specificare se disattivare automaticamente la finestra 15 minuti dopo la visualizzazione.                                                | Spento, Acceso                                                            |
| Visualizzazione<br>istogrammi   | Selezionare il componente del segnale da visualizzare nell'istogramma.                                                                   | Y, R, G, B, RGB                                                           |
| Visualizzazione forme<br>d'onda | Seleziona una waveform che il controllo waveform visualizzerà.                                                                           | Y, Pb, Pr (segnali HD)<br>Y, Cb, Cr (segnali SD)<br>R, G, B (segnali RGB) |
| Selezione Filtri                | Attiva o disattiva il filtro passa-basso dei dati waveform.                                                                              | Flat (nessun filtro)<br>Passa basso                                       |
| Marcatore over level            | Attiva o disattiva la funzione di cambio colore waveform dei segnali il cui livello supera quello specificato in "Over level". (🖙 sotto) | Spento, Acceso                                                            |
| Over level                      | Regolare il limite inferiore della saturazione.                                                                                          | Da 70 a 109                                                               |

<Esempio di visualizzazione istogrammi>

Pixel luminosità chiaro > <scuro

L'inizio e la fine del gradiente corrispondono a 0 % e 100 % del segnale.

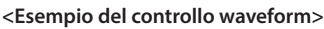

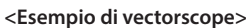

Esempio: Quando è visualizzata la barra dei colori

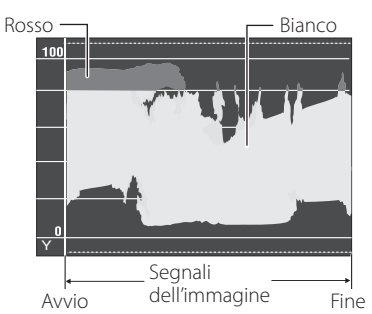

Esempio: Quando il segnale di luminanza è Y "Marcatore over level" è impostato su "Acceso" e "Over level" su "80" •

- Il colore waveform dei segnali il cui livello supera
- quello specificato in "Over level" diviene rosso.
- La visualizzazione cambia a seconda del segnale
- in ingresso o dell'impostazione dell'opzione "Visualizzazione forme d'onda".

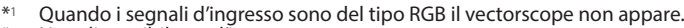

**\***2

Non disponibile per l'istogramma. Le dimensioni dell'istogramma possono essere impostate solo su "Normale". **\***3

## **Funzioni Sincronismo**

Impostazioni della sincronizzazione con segnali.

| Opzione          | Funzione                                                                                                    | Impostazione                                                                                                    |
|------------------|----------------------------------------------------------------------------------------------------|----------------------------------------------------------------------------------------------------|
| No Sincronismo   | Per selezionare lo stato dello schermo in assenza di segnali in ingresso.                                                                                                    | Spento, Standby, Rispar.<br>energia (modo risparmio<br>energetico), Fondo grigio<br>(finestra con sfondo grigio) |
| Tempo di Ritardo | Selezionare l'intervallo di tempo al termine del quale lo stato dello schermo deve cambiare secondo quanto selezionato in "No Sincronismo" una volta che cessano di giungere segnali in ingresso.                                                                                                    | 30s, 5min, 15min                                                                                                 |
| Bassa Latenza    | Attivare/disattivare la funzione in modo da ridurre il tempo necessario a visualizzare l'immagine (funzione di bassa latenza).                                                                                                    | Spento, Acceso                                                                                                   |
|                  | <ul> <li>Se l'immagine non appare in modo stabile mentre è selezionato "Acceso" si suggerisce di selezionare "Spento".</li> <li>Quando si seleziona "Acceso", premendo uno dei tasti del pannello anteriore o dei menu, oppure al cambio del formato, l'immagine potrebbe apparire instabile.</li> </ul> |                                                                                                    |

Quando s'imposta "No Sincronismo" su "Fondo grigio", lo schermo diviene grigio e il consumo elettrico della luminosità dello schermo si dimezza. La selezione di "Rispar.energia" (modo risparmio energetico) permette un ulteriore risparmio energetico disattivando la retroilluminazione.

#### Nessuna procedura Valori d'impostazione: Spento, Acceso

Impostazione della funzione di spegnimento automatico (standby) dell'apparecchio dopo quattro ore d'inutilizzo.

Spento: non spegne automaticamente l'apparecchio

Acceso: spegne automaticamente l'apparecchio • Quando la funzione è attiva, prima dello spegnimento automatico sullo schermo appare per circa 3 minuti un messaggio di avvertenza. Quando si spegne l'apparecchio mentre la funzione è attiva appare invece per 30 secondi un messaggio per informare di tale condizione.

## 💵 Impostazione sottomenù

## Impostaz. Funzioni

Impostazioni per la visualizzazione sottomenu, spia Tally, intensità spie tasti, LCD risparmio e tasto FUNCTION.

|                     | •                                                                                                    | ·                            |
|---------------------|----------------------------------------------------------------------------------------------------|------------------------------|
| Opzione             | Funzione                                                                                                    | Impostazione                 |
| sottomenù posizione | Selezionare il contenuto e la posizione di visualizzazione del "sottomenu".                                                                                                    | Inferiore 1,                 |
|                     | Inferiore 1 : Visualizza l'impostazione attuale e la barra di regolazione in fondo allo schermo.                                                                                                    | Superiore 1,                 |
|                     | Superiore 1 : Visualizza l'impostazione attuale e la barra di regolazione in cima allo schermo.                                                                                                    | Inferiore 2,                 |
|                     | Inferiore 2 : Visualizza l'impostazione attuale in fondo allo schermo.                                                                                                    | Superiore 2                  |
|                     | Superiore 2 : Visualizza l'impostazione attuale in cima allo schermo.                                                                                                    |                              |
|                     | Con alcune opzioni d'impostazione la barra di regolazione non appare.                                                                                                    |                              |
| Settaggio del Tally | Impostare con un comando dall'esterno il colore e il modo di funzionamento della spia Tally.                                                                                                    |                              |
| Tipo Tally          | Normale         : accende interamente la spia Tally.           Metà         : accende individualmente la parte destra o sinistra della spia Tally.           luminos.                                                         | Normale,<br>Metà<br>Iuminos. |
| Colore Tally        | Impostare il colore della spia Tally quando la funzione "Tipo Tally" è impostata su "Normale".                                                                                                    | Verde, Rosso                 |
| Temporizzatore      | Selezionare l'intensità luminosa delle spie dei tasti.                                                                                                    | Normale,<br>Scuro            |
| Component Fase      | Disattivare la funzione di regolazione del parametro FASE (manopola di regolazione dell'immagine e parametro "Sub-menù immagine" dell'Impostazione sottomenù) tranne quando in ingresso vi è un segnale NTSC (🖙 a pagina 16). | Abilitato,<br>Disabilitato   |
| Color Gamut         | Selezionare l'intervallo di riproduzione del colore.                                                                                                    | ITU-709, User,<br>Adobe RGB  |

# Configurazione dei menu (continua)

|                          |                    | -                                                                                                    |                                                                                                    |  |
|--------------------------|--------------------|----------------------------------------------------------------------------------------------------|----------------------------------------------------------------------------------------------------|--|
| Modalità di Attesa       |                    | Selezionare lo stato operativo quando il monitor viene spento (standby).         Normale       : passa al modo di funzionamento a basso consumo 30 secondi dopo lo spegnimento per ridurre il consumo energetico. In questo caso, non può accendere l'apparecchio mediante comando dall'esterno.         Comando       : può accendere l'apparecchio mediante comando dall'esterno (quando è spento).         Attivo SDI       : può accendere l'apparecchio mediante comando dall'esterno (quando è spento).         Inoltre, i video saranno posti in uscita dal terminale SDI OUT. | Normale,<br>Comando<br>Attivo, Attivo<br>SDI                                                                                                    |  |
| LCD risparmio            |                    | Imposta il modo di riduzione del potenziale danneggiamento dello schermo dopo lunghi period (🖙 a pagina 19)                                                                                                    | i di utilizzo.                                                                                                    |  |
| Impostazione             | Primo Inizio       | Imposta la durata del modo standby. (unità: ore)                                                                                                    | 00h-24h                                                                                                    |  |
|                          | Tempo di lavoro    | Imposta la durata d'uso della funzione. (unità: ore)                                                                                                    | 01h-06h                                                                                                    |  |
|                          | Contrasto          | Imposta la riduzione del contrasto.                                                                                                    | Normale, Salva                                                                                                    |  |
|                          | Retroilluminazione | Riduce il livello della retroilluminazione.                                                                                                    | Normale, Salva                                                                                                    |  |
|                          | OSD contrasto      | Imposta la riduzione del contrasto delle visualizzazioni OSD.                                                                                                    | Normale, Salva                                                                                                    |  |
|                          | Lato maschera      | <ul> <li>Selezionare se usare il lato maschera.</li> <li>* La funzione Lato maschera continua ad operare a prescindere dallo stato di attivazione del<br/>salvaschermo LCD (funzione LCD risparmio).</li> </ul>                                                                                                    |                                                                                                    |  |
| ripristino               |                    | Ripristinare l'impostazione predefinita di tutte le voci del menu "LCD risparmio".                                                                                                    |                                                                                                    |  |
| Esegui                   |                    | Attiva la funzione LCD risparmio.                                                                                                    |                                                                                                    |  |
| Cancella                 |                    | Arresta la funzione LCD risparmio. (Quando la funzione è disattivata "Cancella" non è disponibile.)                                                                                                    |                                                                                                    |  |
| Stato                    |                    | Visualizza lo stato della funzione LCD risparmio.                                                                                                    |                                                                                                    |  |
| Parti dopo               |                    | Visualizzare il tempo richiesto prima dell'inizio dell'operazione LCD risparmio. (unità: ore e minuti)                                                                                                    | **h **min                                                                                                    |  |
| Settaggio funzioni       | principali         | Specificare la funzione da assegnare al tasto F1/F2.                                                                                                    |                                                                                                    |  |
| Funzione 1<br>Funzione 2 |                    | <ul> <li>Specificare la funzione da assegnare al tasto F1/F2.</li> <li>* Per i dettagli sull'impostazione delle funzioni, vedere la descrizione dei menu (pagine da 11<br/>a 18).</li> </ul>                                                                                                    | , Apertura,<br>I/P Mode,<br>Fotogramma,<br>Marcatore<br>Centrale,<br>Visualizazione<br>Livelli Audio,<br>Gamma,<br>Temperatura<br>colore, CRC<br>Errore, Aspetto<br>Manuale, Imp.<br>Immagine |  |
| Visualizza Funz.         |                    | Specifica se visualizzare lo stato della funzione assegnata quando si preme il tasto F1.         Spento       : non visualizza lo stato. Avviare la funzione di registrazione.         Modo-1       : visualizza lo stato. Avviare la funzione di registrazione.         Modo-2       : visualizza lo stato. Non avviare la funzione di registrazione.         Avviare la funzione di registrazione.       Avviare la funzione di registrazione.         Avviare la funzione di registrazione non appena appare lo stato e si preme nuovamente il tasto.                              | Spento,<br>Modo-1,<br>Modo-2                                                                                                    |  |

🔹 Per visualizzare il menu "Settaggio funzioni principali" occorre premere il tasto 🗸 mentre non è visualizzato alcun menu. Note sull'uso del tasto F1/F2

Ogni volta che si preme il tasto, l'impostazione della funzione assegnata varia nell'ordine.

Esempio: quando vi si assegna la funzione "Temperatura colore"

 $\rightarrow$  9300K  $\longrightarrow$  6500K  $\longrightarrow$  5600K  $\longrightarrow$  Utente

Ogni volta che si preme il tasto si alternano quattro impostazioni.

## Sub-menù immagine

Configura il livello standard di regolazione dell'immagine.

| Opzione               | Funzione                                                                                                    | Impostazione                                                                                                    |
|-----------------------|----------------------------------------------------------------------------------------------------|----------------------------------------------------------------------------------------------------|
| Contrasto*1           | Regolare al livello standard il contrasto regolato con la manopola CONTRAST del pannello anteriore.                                     | Da –20 a +20                                                                                                    |
| Luminosità*1          | Regolare al livello standard la luminosità regolata con la manopola BRIGHT del pannello anteriore.                                      | Da –20 a +20                                                                                                    |
| Colore*1              | Regolare al livello standard la densità regolata con la manopola CHROMA del pannello anteriore.                                         | Da –20 a +20                                                                                                    |
| Fase*1,*2             | Regolare al livello standard la fase regolata con la manopola FASE del pannello anteriore.                                              | Da –20 a +20                                                                                                    |
| NTSC Settaggio        | Selezionare il livello d'impostazione del segnale di ingresso NTSC.                                                                     | 00 (conforme ad un segnale di<br>predisposizione allo 0 %), 7,5<br>(conforme ad un segnale di<br>predisposizione al 7,5 %)                                                  |
| Componenti<br>Livello | Selezionare il livello del segnale componente analogico (esclusivamente 480i).                                                          | B75 (conforme allo standard<br>BetacamVTR con segnale allo<br>7,5 %), B00 (conforme allo standard<br>BetacamVTR con segnale allo 0 %),<br>SMPTE (conforme ai segnali M2VTR) |
| sottomenu             | Visualizzare il sottomenu che consente di regolare le voci del menu "Sub-menù immagine" durante la visualizzazione dell'immagine reale. |                                                                                                    |
| ripristino            | Ripristinare l'impostazione predefinita di tutte le voci del menu "Sub-menù immagine".                                                  |                                                                                                    |

**\***1 Memorizzato per ciascun ingresso.

**\***2 Quando s'imposta "Component Fase" (🖙 pagina 15) su "Disabilitato", se non vi sono segnali NTSC in ingresso non è possibile regolare "Fase".

## Bilanciamento del bianco

Visualizza la temperatura del colore e regola inoltre sia il livello di drive sia il punto di cut-off di ciascun colore (R/G/B).

| Opzione                                                                     | Funzione                                                                                                    | Impostazione                            |
|-----------------------------------------------------------------------------|----------------------------------------------------------------------------------------------------|-----------------------------------------|
| Temperatura colore                                                          | Selezionare la temperatura del colore. (Non modificabile)                                                                                                    | 9300K, 6500K, 5600K, Utente             |
| Reg. rosso aree chiare *1<br>Reg. verde aree chiare<br>Reg. blu aree chiare | <ul> <li>Regolare il livello di eccitazione di ciascun colore (rosso, verde e blu).</li> <li>I valori massimo (Max) e minimo (Min) variano in funzione del segnale d'ingresso o di altre impostazioni ancora.</li> </ul> | Min – 000 – Max<br>(in 1024 gradi)      |
| Reg. rosso aree scure *1<br>Reg. verde aree scure<br>Reg. blu aree scure    | <ul> <li>Regolare il punto di cut-off di ciascun colore (rosso, verde e blu).</li> <li>I valori massimo (Max) e minimo (Min) variano in funzione del segnale d'ingresso o di altre impostazioni ancora.</li> </ul>       | Min – 000 – Max<br>(in 1024 gradi)      |
| sottomenu                                                                   | Visualizzare il sottomenu che consente di regolare le voci del menu "Bilanciamento del bianco<br>dell'immagine reale.                                                                                                    | <sup>"</sup> durante la visualizzazione |
| ripristino                                                                  | Ripristinare l'impostazione predefinita di tutte le voci di "Bilanciamento del bianco".                                                                                                    |                                         |

\*1 Memorizzato per ciascuna "Temperatura colore".

## Settaggio Controllo Remoto

Impostazione del comando dall'esterno.

| Opzione        | Funzione                                                                                                    | Impostazione                                                                              |
|----------------|----------------------------------------------------------------------------------------------------|-------------------------------------------------------------------------------------------|
| Tipo Seriale   | Selezionare un terminale per il comando dall'esterno nel modo seriale.                                                              | RS232C, RS485                                                                             |
| Tipo Parallelo | Selezionare il metodo di controllo per il terminale MAKE/TRIGGER.                                                                   | Make, Trigger, Set                                                                        |
| Pin1           |                                                                                                    |                                                                                           |
| Pin2           | Assegnare le funzioni di controllo ai contatti del terminale MAKE/TRIGGER.                                                          | ☞ "Visualizzazione" di "Funzioni<br>controllate dal sistema MAKE/<br>TRIGGER" a pagina 21 |
| Pin3           | <ul> <li>L'assegnazione delle funzioni ai contatti avviene impostando "Set" in "Tipo Parallelo"<br/>(opzione qui sopra).</li> </ul> |                                                                                           |
| Pin4           |                                                                                                    |                                                                                           |
| Pin5           |                                                                                                    |                                                                                           |
| Pin6           | Le funzioni sono assegnate ai contatti "Pin6" – "Pin8" e tale assegnazione non può essere                                           | Tally                                                                                     |
| Pin7           | modificata dall'utilizzatore.                                                                                                    | Abilitato                                                                                 |
| Pin8           |                                                                                                    | GND                                                                                       |

## Informazioni

Impostazioni di visualizzazione delle informazioni relative al monitor.

| Opzione                     | Funzione                                                                                                    | Impostazione                      |  |
|-----------------------------|----------------------------------------------------------------------------------------------------|-----------------------------------|--|
| Identificazione<br>Ingresso | <ul> <li>Stabilire se visualizzare sullo schermo il nome assegnato a "Settaggio carattere" (☞ sotto)</li> <li>(☞ "Note sulla visualizzazione delle informazioni" a pagina 8).</li> <li>Quando si seleziona "Auto" il colore di visualizzazione si sincronizza con quello della spia<br/>Tally mentre quest'ultima è accesa.</li> </ul> | Spento, Acceso, Auto              |  |
| Settaggio carattere         | Assegnare a piacere un nome a ciascuna delle sorgenti video (sino a un massimo di 10 caratteri). Il nome è altresì inseribile attraverso l'interfaccia RS-232C. (🖙 Pagina 19)                                                                                                    |                                   |  |
| Visual. Stato               | Visualizzare o nascondere sullo schermo lo stato dell'ingresso attualmente selezionato e<br>l'impostazione della funzione SENZA AUDIO. (🖙 "Note sulla visualizzazione stato" a pagina 8)                                                                                                    | Auto, Spento, Acceso              |  |
| Codice Tempo                | Selezionare il tipo di visualizzazione TIME CODE.                                                                                                    | VITC*1, LTC*1, D-VITC             |  |
| CRC Error                   | Visualizzare o nascondere l'errore CRC quando vi è in ingresso un segnale HD SDI. (🖙 "Note sulla visualizzazione delle informazioni" a pagina 8)                                                                                                    | Spento, Acceso                    |  |
| Contatore ore               | Visualizzare le ore d'impiego del monitor (unità: ora). La durata può altresì essere resettata al                                                                                                    | valore 0.                         |  |
| Modello                     | Visualizzare il nome del modello del monitor.                                                                                                    |                                   |  |
| Versione                    | Visualizzare la versione del monitor.                                                                                                    |                                   |  |
| Contatore ore               | Visualizzare le ore d'impiego totali del monitor (unità: ora). Queste informazioni servono per l<br>possibile reimpostare questa voce.                                                                                                    | a manutenzione del monitor. Non è |  |

\*1 Codice temporale ausiliario

## Blocco Valori d'impostazione: Spento, Blocco volume, Blocco Totale

Disabilitazione dei tasti del pannello anteriore.

- Quando si seleziona "Blocco volume" non è possibile intervenire su.
- Manopola di regolazione delle immagini
- Manopola di regolazione VOLUME
- La funzione "Blocco Totale" disabilita i tasti del pannello anteriore. Le seguenti operazioni sono tuttavia possibili.
- Accensione/spegnimento (standby) del monitor
- Visualizzazione del menu Impostazione sottomenù premendo il tasto  $\lhd$  durante la pressione di  $\nabla$  e la disattivazione della funzione "Blocco" su "Spento"
- Impiego dello schermo con un comando dall'esterno

Se si tenta di eseguire altri comandi sullo schermo appare "Blocco attivato".

Selez. Lingua Valori d'impostazione: English, Deutsch, Français, Español, Italiano, Русский Per selezionare la lingua dei menu, ecc.

# Formato SDI Valore d'impostazione: Auto, MS1YCbCr, MS2YCbCr, MS3YCbCr, MS4YCbCr, MS2 RGB, MS3 RGB, 3G-B-DS

Quando è selezionato"Auto", i segnali 3G SDI/HD-SDI DUAL LINK vengono riconosciuti automaticamente. (Normalmente, selezionare "Auto".) • Se con "Auto" l'immagine appare instabile si suggerisce di selezionare il valore d'impostazione in base al formato del segnale d'ingresso.

• "M" (che indica "Manual" (Manuale)) viene visualizzato nella visualizzazione stato quando viene selezionata un'impostazione diversa da "Auto".

## IMD

Impostazioni IMD (In-monitor Display). (🖙 Pagina 19)

| Opzione                          | Funzione                                                                                                    | Impostazione                                                  |
|----------------------------------|----------------------------------------------------------------------------------------------------|---------------------------------------------------------------|
| In Monitor Display               | Impostazioni di visualizzazione<br>Spento : non visualizzato<br>Acceso : visualizzato                                                                                                    | Spento, Acceso                                                |
| In Monitor Display<br>Protocollo | Impostazione del protocollo di comunicazione seriale<br><b>Spento</b> : compatibile con il protocollo JVC<br><b>TSL V4.0</b> : compatibile con il protocollo TSL UMD V4.0                                                                                                    | Spento, TSL V4.0                                              |
| Address                          | Impostazione dell'indirizzo<br>Da 000 a 126 : impostare un indirizzo specifico                                                                                                    | Da 000 a 126                                                  |
| In Monitor Display<br>Dimensione | Impostazione della dimensione dei caratteri<br><b>Piccolo</b> : piccole dimensioni<br><b>Metà</b> : medie dimensioni<br><b>Grande</b> : grandi dimensioni                                                                                                    | Piccolo, Metà, Grande                                         |
| In Monitor Display<br>Posizione  | Specificare la posizione di visualizzazione.                                                                                                    | Superiore, Inferiore                                          |
| Test Colore                      | Impostazione del colore dei caratteri<br>Comandi : stesso colore impostato per la comunicazione (Comandi)<br>Rosso, Verde, Ambra, Blue, Ciano, Magenta, Bianco : impostazione colore                                                                                                    | Comandi, Rosso, Verde, Ambra,<br>Blue, Ciano, Magenta, Bianco |
| Tally 1 Colore                   | Impostazione Tally 1 Colore<br>Comandi : stesso colore impostato per la comunicazione (Comandi)<br>Rosso, Verde, Ambra, Blue, Ciano, Magenta, Bianco : impostazione colore                                                                                                    | Comandi, Rosso, Verde, Ambra,<br>Blue, Ciano, Magenta, Bianco |
| Tally 2 Colore                   | Impostazione Tally 2 Colore<br>Comandi : stesso colore impostato per la comunicazione (Comandi)<br>Rosso, Verde, Ambra, Blue, Ciano, Magenta, Bianco : impostazione colore                                                                                                    | Comandi, Rosso, Verde, Ambra,<br>Blue, Ciano, Magenta, Bianco |
| Colore dello sfondo              | Impostazione del colore di sfondo<br>Nero : rende nero lo sfondo della visualizzazione IMD.<br>Traslucido : attraverso la visualizzazione IMD è visibile l'immagine visualizzata sul monitor<br>(funzione di trasparenza).<br>Trasparenza : rende trasparente lo sfondo della visualizzazione IMD. | Nero, Traslucido, Trasparenza                                 |
| ripristino                       | Ripristina le impostazioni "IMD" ai valori predefiniti.                                                                                                    |                                                               |

## ripristino totale

Ripristina tutte le impostazioni e regolazioni del monitor ai propri valori di fabbrica.

• "Contatore ore" e le impostazioni specificate con la manopola di regolazione dell'immagine (🖙 3 a pagina 6) non vengono resettate.

### Impostazione della funzione "Settaggio carattere"

- **1** Selezionare l'ingresso cui assegnare il nome di una sorgente video.
- 2 Selezionare "Settaggio carattere".
- **3** Con i tasti  $\Delta \nabla$  selezionare il primo carattere della stringa.

Per invertire l'ordine è necessario premere  $\nabla$ .  $\longrightarrow$  Space  $\longrightarrow 0^{-9} \longrightarrow A \sim Z \longrightarrow a \sim z \longrightarrow \&()*+$ 

- Premere il tasto ▷ per avanzare la freccia alla posizione successiva.
   Si memorizzano così i caratteri inseriti prima dello scorrimento della freccia.
- 5 Ripetere i punti 3 e 4 (massimo 10 caratteri).
- 6 Per salvare il nome premere il tasto MENU.

### • Uso della funzione LCD risparmio

- 1. Impostare le funzioni da usare in modo ridotto.
- 2. Impostare l'istante di avvio e la durata d'uso delle funzioni.
- 3. Attivare il modo standby con il comando Esegui.

#### ■ Interruzione del LCD risparmio attualmente in uso

- La semplice esecuzione di un'operazione determina l'arresto del modo d'uso attualmente in corso.
- Per arrestare
  - Eseguire il comando "Cancella". Spegnere l'apparecchio.
- Se non si spegne l'apparecchio o si esegue il comando "Cancella", la funzionalità ridotta si attiva automaticamente ogni 24 ore.

#### Esempio d'impostazione di "Primo Inizio" e "Tempo di lavoro"

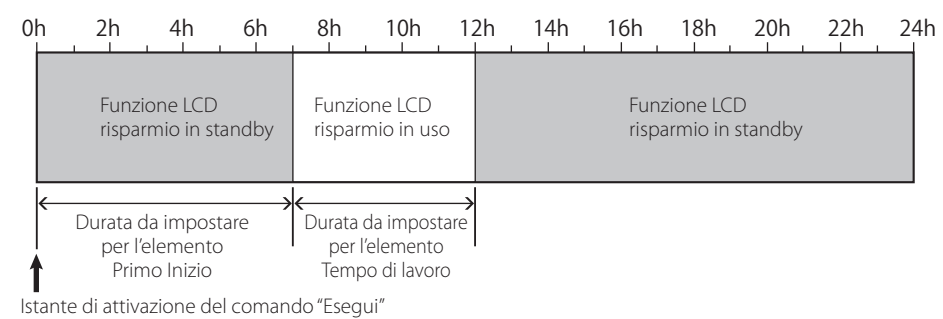

## IMD (In-monitor Display)

Questo apparecchio è compatibile con il protocollo "TSL UMD - V4.0" di Television Systems Ltd.

È possibile controllare la visualizzazione di 16 caratteri e una spia Tally per lato.

È possibile impostare il colore dei caratteri e della Tally.

Impostandone l'indirizzo è possibile controllare individualmente sino a 127 unità.

A questo scopo è innanzi tutto necessario impostare sul modo seriale i terminali di controllo esterni dell'apparecchio. Per istruzioni dettagliate sui comandi di controllo si prega di vedere il sito Television Systems Ltd.

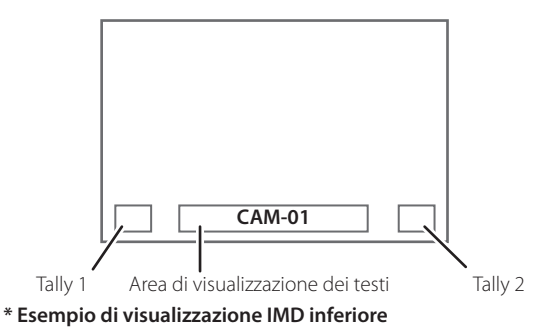

#### Modo di funzionamento a basso consumo

30 secondi dopo il suo spegnimento (standby) dell'apparecchio lo imposta nel modo di funzionamento a basso consumo per ridurne ulteriormente il consumo elettrico.

- Il modo di funzionamento a basso consumo non si attiva quando "Modalità di Attesa" in Impostazione sottomenù è impostato su "Comando Attivo" o "Attivo SDI".
- Nel modo di funzionamento a basso consumo la spia di accensione è spenta.

< Settaggio carattere > A \_\_\_\_\_\_

## Informazioni sul comando dall'esterno

Questo monitor dispone di due terminali di controllo esterni.
 Terminale MAKE/TRIGGER (RJ-45): Rendono possibili i seguenti sistemi di comando dall'esterno.

- Sistema MAKE (a contatto stabile): Controlla il monitor cortocircuitando il corrispondente contatto di terra GND, oppure scollegandolo (aprendolo).
- (2) **Sistema TRIGGER (trigger):** Controlla il monitor mediante invio istantaneo del segnale d'impulso al corrispondente contatto del terminale.
- 🖙 "Utilizzo del sistema MAKE/TRIGGER" qui a destra
- Terminale RS-485 (RJ-45): Controlla il monitor attraverso l'interfaccia RS-485. (\*\* "Utilizzo della comunicazione seriale" a pagina 21)
- Terminale RS-232C (D-sub da 9 contatti): Controlla il monitor attraverso l'interfaccia RS-232C. (INGY "Utilizzo della comunicazione seriale" a pagina 21)

In funzione del terminale di comando dall'esterno e del sistema di controllo in uso è necessario impostare le voci di "Settaggio Controllo Remoto" nel menu Impostazione sottomenù.

| -39 | npo senai | e, npo Parallelo | a payina | 17) |            |   |
|-----|-----------|------------------|----------|-----|------------|---|
|     |           |                  |          | In  | npostazion | i |

| Torminalo            |                |          | dell'app                       | arecchio                            |
|----------------------|----------------|----------|--------------------------------|-------------------------------------|
| di controllo         | Sistema di co  | ontrollo | Impostazione<br>"Tipo Seriale" | Impostazione<br>"Tipo<br>Parallelo" |
| Terminale            |                | MAKE     | —                              | Make                                |
| MAKE/<br>TRIGGER     | Tipo Parallelo | TRIGGER  | —                              | Trigger                             |
| Terminale<br>RS-485  | Comunicazione  | RS-485   | RS485*1                        | _                                   |
| Terminale<br>RS-232C | seriale        | RS-232C  | RS232C*1                       |                                     |

\*1 Quando il monitor è collegato a un personal computer o a un altro apparecchio occorre selezionare l'effettivo terminale di collegamento. Per altri monitor, selezionare "RS485."

"MAKE" assume precedenza sugli altri tipi di controllo.

- Il comando dall'esterno è impiegabile altresì quando la funzione "Blocco" è impostata su "Blocco volume" o "Blocco Totale". (rer pagina 17)
- Quando il monitor è spento (in standby) il comando dall'esterno non è disponibile. Attraverso la comunicazione seriale sono tuttavia disponibili altri controlli esterni (avvio o fine della comunicazione e accensione del monitor). (E pagina 22)

## <Sistema MAKE/TRIGGER>

È possibile controllare il monitor attraverso un personal computer o un controller dedicato<sup>\*2</sup>.

- Per i dettagli, vedere "Utilizzo del sistema MAKE/TRIGGER" a destra.
- <sup>\*2</sup> Il controller non è disponibile in commercio. In caso di necessità si suggerisce di rivolgersi al proprio rivenditore.

### <Comunicazione seriale>

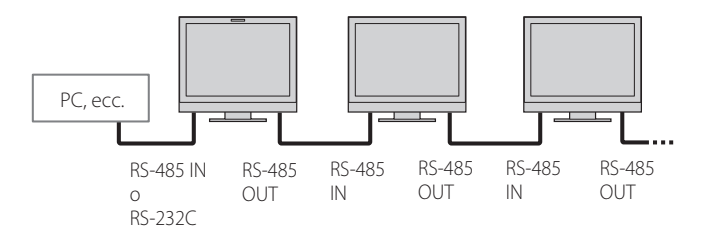

• Per ulteriori informazioni, vedere pagina 21.

## Utilizzo del sistema MAKE/TRIGGER

Il terminale MAKE/TRIGGER è configurato nel modo seguente. In "Settaggio Controllo Remoto" è possibile assegnare una funzione a ciascuno dei contatti del terminale. (ﷺ "Pin1, Pin2, Pin3, Pin4, Pin5" in "Tipo Parallelo" a pagina 17)

 Non è possibile cambiare la funzione assegnata ai contatti dal sesto all'ottavo.

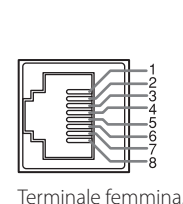

| N. contatto | Nome contatto |
|-------------|---------------|
| 1           | Pin1          |
| 2           | Pin2          |
| 3           | Pin3          |
| 4           | Pin4          |
| 5           | Pin5          |
| 6           | Tally*1       |
| 7           | Abilitato*2   |
| 8           | GND           |

- \*1 Il sesto contatto del terminale controlla l'accensione e lo spegnimento della spia Tally (controllo disponibile anche quando il settimo contatto è nullo).
- \*2 Il settimo contatto del terminale rende valido o nullo il comando dall'esterno. A questo fine occorre cortocircuitarlo sull'ottavo.

## Per assegnare le funzioni ai contatti delle prese

Per la procedura d'uso si prega di vedere a pagina 9.

- 1 Nel menu Impostazione sottomenù selezionare "Settaggio Controllo Remoto".
- 2 Impostare "Tipo Parallelo" su "Set".
- 3 Selezionare il nome del contatto ("Pin1" "Pin5") al quale si desidera assegnare una funzione, e quindi procedere con l'assegnazione. Per informazioni sulle funzioni selezionabili, vedere la tabella a pagina 21.

## Uso del comando dall'esterno

- 1 Nel menu Impostazione sottomenù impostare "Tipo Parallelo" di "Settaggio Controllo Remoto" su "Make" o su "Trigger".
- 2 Mantenere il settimo contatto (Abilitato) cortocircuitato sull'ottavo (GND) affinché il monitor possa essere controllato esternamente.
- 3 Quando si seleziona il sistema "MAKE": Utilizzare ciascuna funzione attraverso un corto circuito del terminale del pin corrispondente con il terminale del pin 8 (GND) oppure aprendolo. Quando si seleziona il sistema "TRIGGER": Utilizzare ciascuna funzione attraverso il controllo a impulsi, ovvero cortocircuitando per circa 1 secondo il corrispondente contatto con l'ottavo contatto (GND) e quindi riaprendolo.
- Quando si cambia l'ingresso con il modo MAKE, prima di attivare il contatto si deve disattivare quello attualmente in uso.
- Selezionando il sistema "TRIGGER", è possibile attivare una sola funzione per volta. Le funzioni devono-quindi essere usate una alla volta.

## <Funzioni controllate dal sistema MAKE/TRIGGER>

| Visualizzazione | Funzioni da controllare                                    | Apertura                 | Cortocircuitazione         |
|-----------------|------------------------------------------------------------|--------------------------|----------------------------|
|                 | Nessuna funzione                                           |                          |                            |
| Colore Tally    | Selezione del colore della spia Tally <sup>*1</sup>        | Verde                    | Rosso                      |
| Tipo Tally      | Selezione del metodo di accensione della spia Tally        | si accende completamente | si accende metà alla volta |
| Tally-L(R)      | Accende di rosso la metà sinistra della spia Tally*2       | Spento                   | Acceso                     |
| Tally-R(G)      | Accende di verde la metà destra della spia Tally*2         | Spento                   | Acceso                     |
| SDI-1           | Commuta l'ingresso su "SDI 1"                              | Non valido               | Valido                     |
| SDI-2           | Commuta l'ingresso su "SDI 2"                              | Non valido               | Valido                     |
| HDMI            | Commuta l'ingresso su "HDMI"                               | Non valido               | Valido                     |
| Composito       | Commuta l'ingresso su "Composito"                          | Non valido               | Valido                     |
| Video           | Commuta l'ingresso su "Video"                              | Non valido               | Valido                     |
| Area Marcatore  | Indicazione dell'area marcatori                            | Spento                   | Acceso                     |
| Marca.sicurez.  | Indicazione del marcatore di sicurezza                     | Spento                   | Acceso                     |
| Marca.centrale  | Indicazione del marcatore centrale                         | Spento                   | Acceso                     |
| Fotogramma      | Indicazione dell'area dal rapporto d'aspetto specificato   | Spento                   | Acceso                     |
| Selez.marcator  | Seleziona le voci di "Marcatori"*3                         | Elementi non "R-"        | Elementi "R-"              |
| Aspetto Manual  | Cambia il rapporto d'aspetto                               | 4:3                      | 16:9                       |
| 1:1             | Visualizza le immagini nel rapporto d'aspetto 1:1          | Spento                   | Acceso                     |
| Stato           | Visual. Stato*4                                            | 🖙 "Note sulla visualizza | azione stato" a pagina 8   |
| Livelli Audio   | Visualizazione Livelli Audio                               | *                        | 5                          |
| Codice Tempo    | Visualizzazione del codice temporale                       | Spento                   | Acceso                     |
| ldentifi.Ingr.  | 🖙 "Identificazione Ingresso" di "Informazioni" a pagina 17 | *                        | 6                          |
| Bianco Nero     | Bianco Nero                                                | Colore                   | Monocromia                 |
| Display contr.  | Controllo dello schermo                                    | *                        | 7                          |
| I/P Mode        | Cambio di modalità in base all'immagine in ingresso        | *                        | 8                          |
| Senza Audio     | Attiva/disattiva il silenziamento                          | Spento                   | Acceso                     |
| Temporizzatore  | Variare l'intensità luminosa delle spie dei tasti          | Normale                  | Scuro                      |
| Waveform        | Visualizzazione controllo waveform                         | Spento                   | Acceso                     |
| Vectorscope     | Visualizzazione del vectorscope                            | Spento                   | Acceso                     |
| Istogramma      | Visualizzazione istogrammi                                 | Spento                   | Acceso                     |
| Modalità zebra  | Modalità zebra                                             | Non valido               | Valido                     |

\*1 Controllabile guando l'elemento "Tipo Tally" ("Impostazione sottomenù" → "Impostaz. Funzioni" → "Settaggio del Tally") è impostato su "Normale".

\*<sup>2</sup> Controllabile quando l'elemento "Tipo Tally" ("Impostazione sottomenù" → "Impostaz. Funzioni" → "Settaggio del Tally") è impostato su "Metà luminos"

- \*3 Stabilisce quali funzioni di "Marcatori", di tipo non-"R-" o "R-" devono essere attivate. 🖙 "Marcatori" a pagina 12)
- \*4 Visualizza le informazioni disponibili alla pressione del tasto INPUT SELECT relativamente all'ingresso attualmente selezionato. (\*\*\* "Note sulla visualizzazione stato" a pagina 8) In caso di controllo secondo il sistema MAKE le informazioni appaiono esclusivamente all'atto della cortocircuitazione.
- \*5 Durante il controllo del monitor con il sistema MAKE, gli indicatori del livello audio passano dallo stato di visualizzazione (cortocircuito) a quello di non visualizzazione (apertura). Quando s'imposta la funzione "Display Misuratore Audio" su "Spento" o "Lissajous" gli indicatori del livello non appaiono (appare "Senza Effetti").
- Durante il controllo con il sistema TRIGGER si ottiene la commutazione dello schema dei canali audio visualizzati.
- \*6 Durante il controllo con il sistema MAKE le opzioni d'impostazione disponibili sono quelle attualmente selezionate in "Identificazione Ingresso" ("Acceso" o "Auto" [cortocircuito]) e "Spento" (apertura). Durante il controllo con il sistema TRIGGER usa la medesima opzione d'impostazione del Impostazione sottomenù. (\*\*\* "Identificazione Ingresso" di "Informazioni" a pagina 17)
- \*7 Durante il controllo del monitor con il sistema MAKE si ottiene il passaggio dal normale schermo (apertura) allo schermo blu (cortocircuito). Durante il controllo del monitor con il sistema TRIGGER lo schermo cambia esattamente come quando si preme il tasto SCREENS CHECK (1871) a pagina 7).
- \*\* Deve essere controllata secondo il sistema TRIGGER. Il modo si alterna tra "Normale" e "Cinema". (Questa funzione non è controllabile con il sistema MAKE).
- Non è possibile assegnare la stessa funzione a contatti diversi delle prese.
- Il sistema TRIGGER commuta ciascuna delle funzioni cortocircuitando i contatti per circa 1 secondo e, quindi, aprendoli.

## Utilizzo della comunicazione seriale

Il monitor può essere gestito da un personal computer o da un altro apparecchio attraverso il terminale RS-485 o RS-232C. \* Per maggiori informazioni sulle caratteristiche del comando dall'esterno si prega di rivolgersi al proprio rivenditore.

## <Specifiche di comunicazione>

| Terminale<br>d'ingresso | Cavo                                                                                                    | Caratteristiche del<br>terminale | Specifiche di comunicazione                                         |                                                                                 |  |
|-------------------------|----------------------------------------------------------------------------------------------------|----------------------------------|---------------------------------------------------------------------|---------------------------------------------------------------------------------|--|
| RS-485                  | Un cavo LAN dritto                                                                                                    |                                  |                                                                     |                                                                                 |  |
| RS-232C                 | Un cavo dritto provvisto di connettore<br>D-sub a 9 contatti (maschio per il<br>monitor e femmina per il personal<br>computer o un altro apparecchio) | ☞ pagina 22                      | Velocità di trasmissione: 4800 bps<br>Bit dati: 8 bit<br>Parità: no | Bit di stop: 1 bit<br>Controllo di flusso: no<br>Codice di comunicazione: ASCII |  |

# Comando dall'esterno (cont.)

### <Caratteristiche del terminale RS-485>

|               | N.<br>contatto | Segnale del<br>terminale IN | Segnale del<br>terminale<br>OUT |
|---------------|----------------|-----------------------------|---------------------------------|
|               | 1              | TXD +                       | TXD +                           |
|               | 2              | TXD –                       | TXD –                           |
| ┟└└─────────ぉ | 3              | RXD +                       | RXD +                           |
|               | 4              | NC                          | NC                              |
|               | 5              | NC                          | NC                              |
| Terminale     | 6              | RXD –                       | RXD –                           |
| femmina.      | 7              | NC                          | NC                              |
|               | 8              | GND                         | GND                             |

### <Caratteristiche del terminale RS-232C>

| 1                  | N.<br>contatto | Segnale |
|--------------------|----------------|---------|
|                    | 1              | NC      |
| 3 0 0 8            | 2              | RXD     |
| 4 0 0 9<br>5 0 0 9 | 3              | TXD     |
|                    | 4              | NC      |
|                    | 5              | GND     |
|                    | 6              | NC      |
| Terminale          | 7              | RTS     |
| femmina.           | 8              | CTS     |
|                    | 9              | NC      |

Il settimo e l'ottavo contatto sono collegati.

#### <Panoramica di comando>

Tutti i comandi comprendono i seguenti segmenti.

| · · ·        |                |          |      |          |
|--------------|----------------|----------|------|----------|
| Intestazione | ID del monitor | Funzione | Dati | Cr (0Dh) |
|              |                |          | ·    | ·        |

#### Su Intestazione

: Comandi operativi provenienti da un computer o da un altro apparecchio (🖙 < Elenco dei principali comandi> tabella qui sotto). "!"

. "?" : Comandi di riferimento provenienti dal computer o da un altro apparecchio.

"@" : Ritorno dello stato dal monitor

Per avviare la comunicazione è necessario trasmettere il comando di connessione dal personal computer o da un altro apparecchio. Per arrestare la comunicazione è necessario trasmettere il comando di arresto dal personal computer o da un altro apparecchio.

### Esempio di procedura di comunicazione

|          | <ol> <li>Avvio della comunicazione:<br/>comando di connessione (!00BCN1Cr)</li> </ol> | <u>`</u> |
|----------|---------------------------------------------------------------------------------------|----------|
|          | ② Stato del monitor (@00BOKCr)                                                        | Monito   |
|          | ③ Selezione dell'ingresso "SDI 1" (!00BINACr)                                         | →        |
| PC, ecc. | ④ Stato del monitor (@00BOKCr)                                                        |          |
|          | ⑤ Arresto della comunicazione:<br>comando di arresto (!00BCN0Cr)                      |          |
|          | (6) Stato del monitor (@00BOKCr)                                                      | _        |

## <Elenco dei principali comandi>

| N. |   |   |             |   |   | Cor | nand | i  |                        |    |                        |    | Funzioni                                               | Dati                                   |
|----|---|---|-------------|---|---|-----|------|----|------------------------|----|------------------------|----|--------------------------------------------------------|----------------------------------------|
| 1  | ! | * | **1         | В | С | Ν   | 0    | Cr |                        |    |                        |    | Arresta la comunicazione (disconnessione)              | Nessun dato                            |
| 2  | ! | * | **1         | В | С | Ν   | 1    | Cr |                        |    |                        |    | Avvia la comunicazione (connessione)                   | Nessun dato                            |
| 3  | ! | * | **1         | В | Ι | D   | S    | Е  | Т                      | х  | <b>X*</b> <sup>2</sup> | Cr | Assegnare l'ID di controllo                            | 00-99                                  |
| 4  | ! | * | **1         | В | Ι | D   | R    | Е  | Т                      | Cr |                        |    | Inizializza l'ID di controllo                          | Nessun dato                            |
| 5  | ! | * | <b>**</b> 1 | В | Ι | D   | D    | S  | Ρ                      | х  | <b>X*</b> <sup>2</sup> | Cr | Visualizza o nasconde l'ID di controllo                | 00: Nascondere,<br>01: Visualizzazione |
| 6  | ! | * | <b>**</b> 1 | В | Μ | Е   | Ν    | U  | Cr                     |    |                        |    | Visualizza il menu principale o annulla l'uso dei menu | Nessun dato                            |
| 7  | ! | * | <b>**</b> 1 | В | U | Р   | Cr   |    |                        |    |                        |    | Sposta il cursore verso l'alto ( $	riangle$ )          | Nessun dato                            |
| 8  | ! | * | <b>**</b> 1 | В | D | 0   | W    | Ν  | Cr                     |    |                        |    | Sposta il cursore verso il basso ( $ abla$ )           | Nessun dato                            |
| 9  | ! | * | <b>**</b> 1 | В | А | D   | J    | R  | Cr                     |    |                        |    | Esegue le impostazioni/regolazioni (>)                 | Nessun dato                            |
| 10 | ! | * | **1         | В | А | D   | J    | L  | Cr                     |    |                        |    | Esegue le impostazioni/regolazioni (<)                 | Nessun dato                            |
| 11 | ! | * | **1         | В | S | Е   | Т    | U  | Р                      | Cr |                        |    | Visualizza Impostazione sottomenù                      | Nessun dato                            |
| 12 | ! | * | <b>**</b> 1 | В | Р | W   | 0    | Cr |                        |    |                        |    | Spegne il controllo di alimentazione monitor           | Nessun dato                            |
| 13 | ! | * | <b>**</b> 1 | В | Р | W   | 1    | Cr |                        |    |                        |    | Accende il controllo di alimentazione monitor          | Nessun dato                            |
| 14 | ! | * | **1         | В | Ι | Ν   | Α    | Cr |                        |    |                        |    | Seleziona l'ingresso "A SDI1"                          | Nessun dato                            |
| 15 | ! | * | <b>**</b> 1 | В | Ι | Ν   | В    | Cr |                        |    |                        |    | Seleziona l'ingresso "A SDI2"                          | Nessun dato                            |
| 16 | ! | * | **1         | В | Ι | Ν   | С    | Cr |                        |    |                        |    | Seleziona l'ingresso "C HDMI"                          | Nessun dato                            |
| 17 | ! | * | **1         | В | I | Ν   | D    | Cr |                        |    |                        |    | Seleziona l'ingresso "D COMPO."                        | Nessun dato                            |
| 18 | ! | * | **1         | В | Ι | Ν   | Е    | Cr |                        |    |                        |    | Seleziona l'ingresso "E VIDEO"                         | Nessun dato                            |
| 19 | ! | * | **1         | В | D | Ι   | S    | Р  | Cr                     |    |                        |    | Visualizza lo stato del segnale*3                      | Nessun dato                            |
| 20 | ! | * | **1         | В | A | М   | U    | Т  | Е                      | х  | <b>x*</b> <sup>2</sup> | Cr | Attiva/disattiva il silenziamento                      | 00: Spento, 01: Acceso                 |
| 21 | ! | * | <b>**</b> 1 | В | А | S   | Р    | х  | <b>x*</b> <sup>2</sup> | Cr |                        |    | Commuta ASPECT (diretto)                               | 00: 4:3, 01: 16:9                      |

• "Cr" è 0Dh.

Mentre il monitor è spento (in standby) è possibile usare i comandi di avvio della comunicazione (connessione) (n. 1), di cessazione della

comunicazione (cessazione) (n. 2) e di accensione del monitor stesso (n. 9) quando "Modalità di Attesa" è impostato su "Comando Attivo" o "Attivo SDI".

**\***1 Inserire l'ID del monitor per " \*\*." L'impostazione iniziale dell'ID del monitor è "00." Quando si collegano più monitor, "00" è un comando per controllare tutti i monitor contemporaneamente.

Inserire in corrispondenza di "xx" i valori appropriati.

**\***3 Visualizza le informazioni disponibili quando si preme il tasto INPUT SELECT attualmente acceso. (🖙 "Note sulla visualizzazione stato" a pagina 8)

# **Risoluzione dei problemi**

Di seguito si illustrano le soluzioni ai problemi comuni relativi al monitor. Se nessuna delle soluzioni qui illustrate consente di risolvere il problema, scollegare il monitor e consultare un rivenditore autorizzato oppure un centro servizi per l'assistenza.

| Sintomo                                                                                                    | Causa probabile e azioni correttive                                                                                                    | Pagina           |
|----------------------------------------------------------------------------------------------------|----------------------------------------------------------------------------------------------------|------------------|
| l'annarecchio risulta non alimentato                                                                                            | <ul> <li>Premere il tasto () / I.</li> <li>(solo DT-V17G2/DT-V21G2) Inserire saldamente la spina del cavo di alimentazione<br/>CA o quella dell'alimentazione CC.</li> <li>(solo DT-V17G2/DT-V21G2) Accendere il monitor premendo il tasto POWER o DC.</li> <li>(solo DT-V17G25/DT-V24G2) Inserire saldamente la spina del cavo di alimentazione</li> </ul>                                                                                                  | 7<br>5<br>5      |
|                                                                                                    | <ul> <li>CA.</li> <li>(solo DT-V17G25/DT-V24G2) Accendere il monitor premendo il tasto POWER.</li> <li>Prima di usare l'alimentazione CC si raccomanda di ricaricare la batteria o di sostituirla con una completamente carica.</li> </ul>                                                                                                    | 5<br>5           |
| Nessuna immagine, nonostante<br>l'apparecchio sia stato acceso.                                                                 | <ul> <li>Selezionare correttamente l'ingresso agendo opportunamente sui tasti INPUT<br/>SELECT.</li> <li>Collegare saldamente il cavo.</li> <li>Accendere il componente collegato e impostare correttamente l'uscita</li> </ul>                                                                                                    | 7                |
|                                                                                                    | <ul> <li>Verificare che il formato del segnale in ingresso sia compatibile con le caratteristiche<br/>del monitor.</li> </ul>                                                                                                    | 27               |
| Il monitor non produce alcun suono.                                                                                             | <ul> <li>Regolare adeguatamente il volume.</li> <li>Disattiva la funzione di silenziamento.</li> <li>Collegare saldamente il cavo.</li> </ul>                                                                                                    | 6<br>6<br>5      |
|                                                                                                    | <ul> <li>Accendere il componente collegato e impostare correttamente l'uscita.</li> <li>In "Settaggi audio" Impostare correttamente "Audio su SDI-1 input", "Audio su SDI-2 input", "Audio su HDMI input", "Component" e "Video".</li> </ul>                                                                                                    | 13               |
| Appare "Fuori standard".                                                                                                    | <ul> <li>Verificare che il formato del segnale in ingresso sia compatibile con le caratteristiche<br/>del monitor.</li> </ul>                                                                                                    | 8, 27            |
| Appare "Senza Sync".                                                                                                    | <ul> <li>Selezionare correttamente l'ingresso agendo opportunamente sui tasti INPUT<br/>SELECT.</li> <li>Collegare saldamente il cavo.</li> <li>Accendere il componente collegato in modo da porre in uscita i segnali video. In<br/>alternativa verificare se l'uscita video di tale componente (impostazione di uscita<br/>video del videoregistratore o della scheda grafica del computer) è correttamente<br/>impostata.</li> </ul>                      | 7                |
| l colori appaiono in modo non corretto,<br>oppure non appaiono affatto.                                                         | <ul> <li>Regolare l'immagine con le manopole del pannello anteriore, oppure in<br/>Impostazione sottomenù regolare le opzioni della funzione "Sub-menù immagine".<br/>In alternativa in "Sub-menù immagine" eseguire il ripristino ("ripristino").</li> <li>Verificare che l'impostazione dei tasti COLOR OFF o SCREENS CHECK sia corretta.</li> <li>In "Settaggio segnali" selezionare il sistema colore ("Sistema Colore") più<br/>appropriato.</li> </ul> | 6, 16<br>7<br>12 |
|                                                                                                    | <ul> <li>In Impostazione sottomenu regolare le voci di "Bilanciamento del bianco".<br/>Alternativamente, in "Bilanciamento del bianco" eseguire il ripristino.</li> </ul>                                                                                                    | 1/               |
| L'immagine è sfuocata.                                                                                                    | <ul> <li>Con le manopole del pannello anteriore regolare la luminosità o il contrasto<br/>dell'immagine. Alternativamente, dal Impostazione sottomenù d'impostazione<br/>regolare le opzioni "Contrasto" o "Luminosità" della funzione "Sub-menù immagine".</li> </ul>                                                                                                    | 6, 16            |
| Errata posizione dell'immagine ed errata<br>dimensione dell'immagine.                                                           | <ul> <li>Verificare che l'impostazione 1:1 sia corretta.</li> <li>Controllare le impostazioni di "Aspetto" nel Menu Principale.</li> <li>Verificare che il formato del segnale in ingresso sia compatibile con le caratteristiche del monitor.</li> </ul>                                                                                                    | 7<br>11<br>27    |
| a volte non riempie tutto lo schermo. In<br>nessun modo è possibile risolvere questo<br>problema. Ricordarlo prima di iniziare. | <ul> <li>In "Regolazione Dimens/posiz" regolare le dimensioni (Dimensione orizzontale/<br/>Dimensione verticale) o la posizione (Posizione orizzontale/Posizione verticale)<br/>dell'immagine.</li> </ul>                                                                                                    | 11               |
| I tasti del monitor non operano.                                                                                                | <ul> <li>Nel menu Impostazione sottomenù impostare la funzione "Blocco" su "Spento".</li> <li>Con le voci controllate attraverso il sistema MAKE non è possibile usare i tasti.<br/>Disabilitare il comando dall'esterno.</li> </ul>                                                                                                    | 17<br>20         |

## Le seguenti condizioni non sono attribuibili a malfunzionamenti.

- Quando sullo schermo rimane visualizzata a lungo un'immagine fissa, passando all'immagine successiva la prima potrebbe rimanere impressa in modo indistinto. Sebbene in genere l'immagine fissa residua scompaia dopo qualche istante, a seconda di quanto tempo sia stata visualizzata potrebbe permanere sullo schermo più a lungo. Ciò è dovuto alle caratteristiche intrinseche degli schermi LCD e non si tratta quindi di un malfunzionamento.
- La visualizzazione dei puntini rossi, blu e verdi sulla superficie del pannello costituisce una normale caratteristica dei pannelli LCD e non è perciò da intendersi come malfunzionamento. Benché il pannello LCD sia realizzato con tecnologia di altissima precisione, va tenuto presente che alcuni dei pixel potrebbero non attivarsi mai oppure rimanere costantemente accesi.
- I seguenti sintomi devono essere ritenuti problematici solamente qualora non sia possibile riprodurre correttamente le immagini o il suono.
   Toccando il pannello LCD si avverte una lieve scossa elettrica.
  - Il pannello superiore e/o posteriore del monitor si scalda molto.
  - Il monitor produce crepitii.
  - Il monitor emette rumori metallici.

## 🛡 Funzione di auto-diagnosi

Questo monitor dispone di una funzione di auto-diagnosi, che consente di rilevare eventuali malfunzionamenti e di avvisare l'utente. Tale funzione facilita la diagnostica del monitor. All'eventuale verificarsi di un problema una o più delle spie INPUT SELECT iniziano a lampeggiare. In tal caso, attenersi alla procedura descritta e contattare il rivenditore per risolvere il problema.

|                                                 | 1:1     1     SDI-2     HDMI     COMPO.     VIDEO       DUAL LINK     DUAL LINK     DUAL VIDEO     DUAL VIDEO |
|-------------------------------------------------|----------------------------------------------------------------------------------------------------|
| L'illustrazione del mo<br>riferisce a DT-V21G2. | pnitor si                                                                                                    |

# Qualora lo schermo si svuoti e una o più delle spie INPUT SELECT (COMPO., VIDEO) del pannello di controllo frontale inizino a lampeggiare...

- **1** Verificare quali sono le spie lampeggianti.
- 2 Spegnere (porre in standby) il monitor premendo il tasto  $\oplus / I$ .
- **3** Per DT-V21G2, DT-V17G2: Premere gli interruttori POWER e DC del pannello posteriore nella posizione di spento. Per DT-V24G2, DT-V17G25: Premere l'interruttore POWER del pannello posteriore nella posizione di spento.
- Per DT-V21G2, DT-V17G2: In caso d'uso dell'alimentazione CA, scollegare il cavo di alimentazione dalla presa di rete CA. In caso d'uso dell'alimentazione CC, rimuovere la batteria oppure scollegare la spina dal terminale DC IN.
   Per DT-V24G2, DT-V17G25: Scollegare il cavo di alimentazione.
- **5** Riferire al proprio rivenditore quali sono le spie lampeggianti.
- Se si riaccende il monitor subito dopo averlo spento (o in seguito all'interruzione improvvisa dell'energia elettrica), la spia INPUT SELECT potrebbe iniziare a lampeggiare e nessuna immagine potrebbe apparire sullo schermo.
   In tal caso si suggerisce di spegnerlo nuovamente e attendere almeno 10 secondi prima di riaccenderlo.
   Se le spie INPUT SELECT non lampeggiano il monitor è normalmente impiegabile.
- La funzione di auto-diagnosi non opera quando s'imposta il menu "Modalità di Attesa" su "Normale" e si spegne (si porta in standby) il monitor.

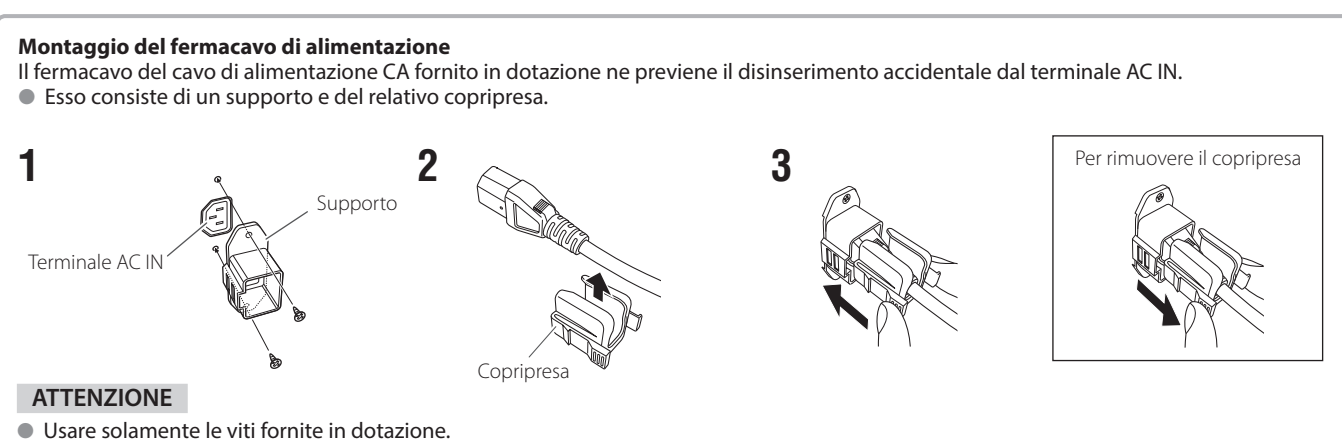

Dopo avere fissato il copripresa al corpo dell'apparecchio è necessario accertarsi che la spina non si disinserisca.

# Caratteristiche tecniche

# 🛢 Generali

| Nome del modello                                      |                                                                                                    | DT-V24G2                                                                                                    | DT-V21G2                                                                            | DT-V17G2                                                                            | )T-V17G25                                                    |  |  |
|-------------------------------------------------------|----------------------------------------------------------------------------------------------------|----------------------------------------------------------------------------------------------------|-------------------------------------------------------------------------------------|-------------------------------------------------------------------------------------|--------------------------------------------------------------|--|--|
| Тіро                                                  |                                                                                                    | Monitor LCD multiformato                                                                                                    |                                                                                     |                                                                                     |                                                              |  |  |
| Dimensioni dello schermo                              |                                                                                                    | Formato panoramico da 24" Formato panoramico da 21,5" Formato panoramico da 16,5"                                                                                                    |                                                                                     |                                                                                     |                                                              |  |  |
| Rapporto d'aspetto                                    |                                                                                                    | 16:10 16:9                                                                                                    |                                                                                     |                                                                                     |                                                              |  |  |
| Frequenza orizzontale<br>(segnale del compute         | e/verticale<br>er)                                                                                                    | H: 31,467 kHz – 75,000 kHz<br>V: 49,990 Hz – 75,062 Hz<br>* Alcuni segnale all'interno di questo intervallo di frequenza potrebbero non essere visualizzati (viene visualizzato<br>"Fuori standard"). |                                                                                     |                                                                                     |                                                              |  |  |
| Formato segnale vide<br>compatibile                   | 90                                                                                                    | 🖙 "Segnali disponibili" a pagina 27                                                                                                    |                                                                                     |                                                                                     |                                                              |  |  |
| Formato                                               | Immato         3G SDI:         SMPTE424M/SMPTE425M           DUAL LINK HD SDI:         SMPTE372M           HD SDI:         BTA S-004C, SMPTE292M           SD SDI:         ITU-R BT.656:         525/625           SMPTE259M:         525           EMBEDDED AUDIO:         SMPTE272M |                                                                                                    |                                                                                     |                                                                                     |                                                              |  |  |
| Uscita audio                                          |                                                                                                    | Diffusore interno: 1,0 W + 1,0 W                                                                                                    |                                                                                     |                                                                                     |                                                              |  |  |
| Condizioni d'uso                                      |                                                                                                    | Temperatura di esercizio: 5°C – 35°C<br>Umidità di esercizio: 20 % – 80 % (senza condensa)<br>(Leggermente variabile in base alle condizioni dell'ambiente d'installazione.)                          |                                                                                     |                                                                                     |                                                              |  |  |
| Alimentazione                                         |                                                                                                    | AC 100 V, 50 Hz/60 Hz                                                                                                    | AC 100 V, 50 Hz/60 Hz o DC 1                                                        | 2 V - 17 V                                                                          | AC 100 V, 50 Hz/60 Hz                                        |  |  |
| Corrente nominale                                     |                                                                                                    | 0,72 A (120 V CA)<br>0,42 A (220 V – 240 V CA)                                                                                                    | 0,61 A (120 V CA)<br>0,39 A (220 V – 240 V CA)<br>5,0 A (CC 12 V – 17 V)            | 0,47 A (120 V CA)<br>0,30 A (220 V – 240 V CA)<br>3,7 A (CC 12 V – 17 V)            | 0,55 A (120 V CA)<br>0,33 A (220 V – 240 V CA)               |  |  |
| Dimensioni esterne<br>(escluse le parti<br>sporgenti) | con il<br>supporto<br>senza il                                                                                                    | Larghezza: 564 mm<br>Altezza: 448,6 mm<br>Profondità: 243 mm<br>Larghezza: 564 mm                                                                                                    | Larghezza: 515 mm<br>Altezza: 387,6 mm<br>Profondità: 212,9 mm<br>Larghezza: 515 mm | Larghezza: 430 mm<br>Altezza: 349,6 mm<br>Profondità: 212,9 mm<br>Larghezza: 430 mm |                                                              |  |  |
|                                                       | supporto                                                                                                    | Altezza: 408 mm<br>Profondità: 98,7 mm                                                                                                    | Altezza: 347 mm<br>Profondità: 99,8 mm                                              | Altezza: 309 mm<br>Profondità: 102 mm                                               |                                                              |  |  |
| Peso                                                  |                                                                                                    | 10,6 kg<br>(con il supporto)<br>7,7 kg<br>(senza il supporto)                                                                                                    | 8,6 kg<br>(con il supporto)<br>6,2 kg<br>(senza il supporto)                        | 8,2 kg<br>(con il supporto)<br>5,8 kg<br>(senza il supporto)                        | 8,3 kg<br>(con il supporto)<br>5,9 kg<br>(senza il supporto) |  |  |
| ACCESSOFI                                             |                                                                                                    | Cavo di alimentazione CA X 2                                                                                                    | z, remacavo x T, vite x Z, Man                                                      | uale di Istruzioni x 1, CD-ROM                                                      | (ISTRUZIUNI PDF) X T                                         |  |  |

# Pannello LCD

| Тіро                          | Da 24" a matrice TFT attiva               | Da 21" a matrice TFT attiva | Da 17" a matrice TFT attiva |                       |
|-------------------------------|-------------------------------------------|-----------------------------|-----------------------------|-----------------------|
| Dimensioni effettive dello    | Larghezza: 518,4 mm                       | Larghezza: 476,1 mm         | Larghezza: 365,8 mm         |                       |
| schermo                       | Altezza: 324 mm                           | Altezza: 267,8 mm           | Altezza: 205,7 mm           |                       |
|                               | Diagonale: 611,3 mm                       | Diagonale: 546,2 mm         | Diagonale: 419,7 mm         |                       |
| Numero di pixel visualizzati  | 1920 x 1200                               | 1920 x 1080                 |                             |                       |
| Numero di colori visualizzati | 107,3 miliardi                            | 16,77 millioni              |                             | 107,3 miliardi        |
| Angolo di visione (TYP.)      | 178° orizzontalmente e 178° verticalmente |                             |                             |                       |
| Luminosità (TYP.)             | 400 cd/m <sup>2</sup>                     | 300 cd/m <sup>2</sup>       |                             | 450 cd/m <sup>2</sup> |
| Rapporto di contrasto (TYP.)  | 1500:1                                    |                             |                             |                       |

# Terminali d'ingresso/uscita

| Video                   | VIDEO                                | Ingresso/uscita del segnale composito:                                                                | 1 linea, connettore BNC x 2, 1 V(p-p), 75 Ω<br>* I terminali di ingresso (IN) e di uscita (OUT) sono collega<br>ponte (terminazione automatica). |  |  |
|-------------------------|--------------------------------------|----------------------------------------------------------------------------------------------------|----------------------------------------------------------------------------------------------------|--|--|
|                         | HDMI                                 | Ingresso del segnale HDMI (conforme alla<br>HDCP):                                                    | Connettore HDMI x 1                                                                                                    |  |  |
|                         | COPMO.<br>(Y,PB/B-Y,PR/R-Y)          | Ingresso segnale componente analogico:                                                                | 1 linea<br>Y: 1 V(p-p), 75 Ω (con sincronizzazione)<br>PB/B-Y, PR/R-Y: 0,7 V(p-p), 75 Ω                                                          |  |  |
|                         | 3G/HD/SD SDI (IN 1)                  | ngresso segnale digitale (compatibile con segnali EMBEDDED AUDIO/DUAL LINK):                          |                                                                                                    |  |  |
|                         | 3G/HD/SD SDI (IN 2)                  |                                                                                                    | rilevamento automatico, 2 linee, connettore BNC x 2                                                                                              |  |  |
|                         | 3G/HD/SD SDI (OUT1)                  | Uscita segnale digitale (compatibile con segnali EMBEDDED AUDIO): 1 linea, connettore BNC x 1         |                                                                                                    |  |  |
|                         | 3G/HD/SD SDI<br>(OUT2: SWITCHED OUT) | Uscita segnale digitale (compatibile con segnali EMBEDDED AUDIO): 1 linea switched out, connettore BN |                                                                                                    |  |  |
| Audio                   | AUDIO ASSIGN (IN1)                   | Ingresso del segnale audio analogico:                                                                 | 2 linee, connettore RCA x 2, mini presa stereo x 1, 500 mV<br>(rms), alta impedenza                                                              |  |  |
|                         | AUDIO ASSIGN (IN 2)                  |                                                                                                    |                                                                                                    |  |  |
|                         | AUDIO ASSIGN (MONITOR OUT)           | Uscita del segnale audio analogico:                                                                   | 1 linea, connettore RCA x 2, 500 mV (rms)                                                                                                    |  |  |
| Comando<br>dall'esterno | REMOTE (MAKE/TRIGGER)                | 🖙 "Utilizzo del sistema MAKE/TRIGGER" a pagina 20                                                     |                                                                                                    |  |  |
|                         | REMOTE (RS-485)                      |                                                                                                    |                                                                                                    |  |  |
|                         | REMOTE (RS-232C)                     | I 🕼 "Utilizzo della comunicazione seriale" a pagina 21                                                |                                                                                                    |  |  |

## Dimensioni 🛛

Unità: mm

### DT-V24G2 <Vista frontale>

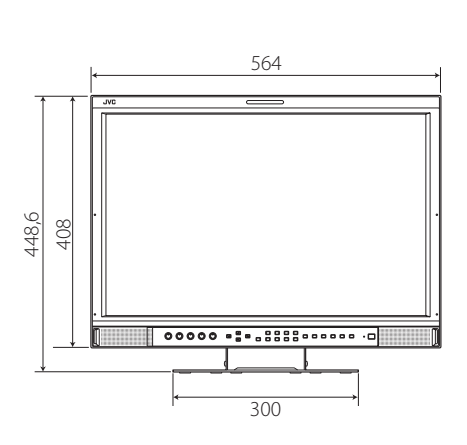

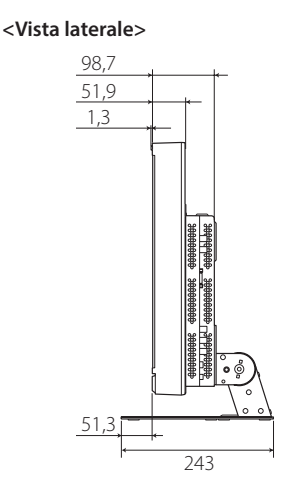

#### <Vista del lato posteriore>

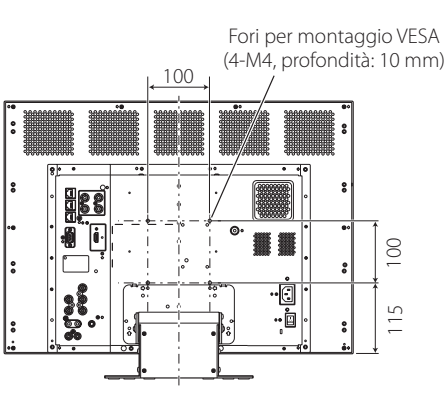

<Vista del lato posteriore>

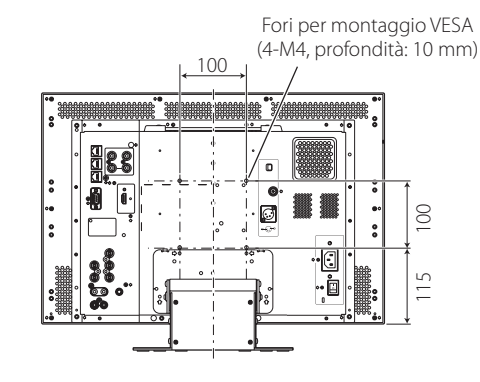

#### <Vista del lato posteriore>

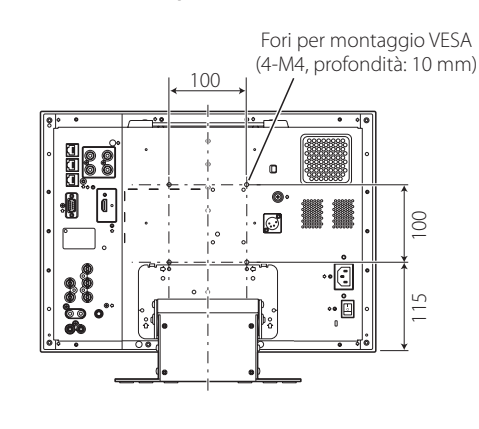

### Avviso per il trasporto

Questo monitor è un apparecchio di precisione e deve pertanto essere imballato con materiale dedicato al trasporto. Si raccomanda di usare esclusivamente i materiali d'imballaggio forniti da JVC o dai propri rivenditori autorizzati.

- Per maggior comodità di comprensione le immagini e le figure sono mostrate evidenziate, del tutto omesse oppure composte con altre, e potrebbero lievemente variare rispetto a quelle visualizzate negli apparecchi reali.
- Dati di progetto e specifiche sono soggetti a modifiche senza preavviso.
- Tutti i nomi di società e di prodotto qui citati sono usati esclusivamente a titolo identificativo e potrebbero corrispondere ai marchi di fabbrica o ai marchi di fabbrica depositati dei rispettivi proprietari.

DT-V21G2 <Vista frontale>

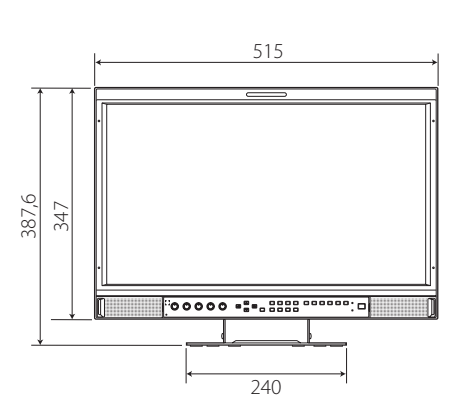

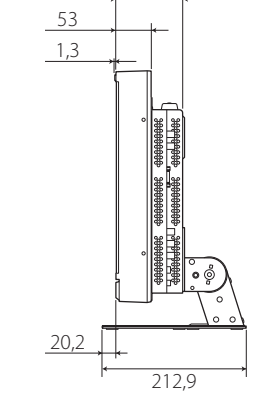

<Vista laterale>

99,8

DT-V17G2, DT-V17G25 (L'illustrazione del monitor si riferisce a DT-V17G2) <Vista frontale> <Vista laterale>

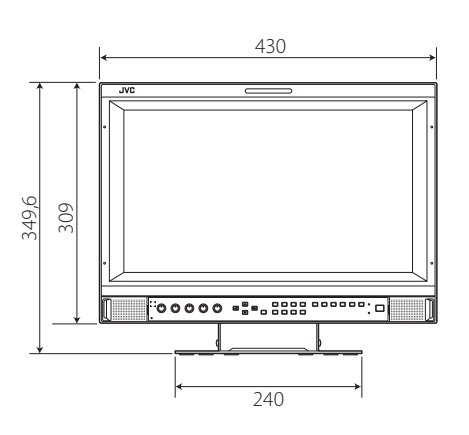

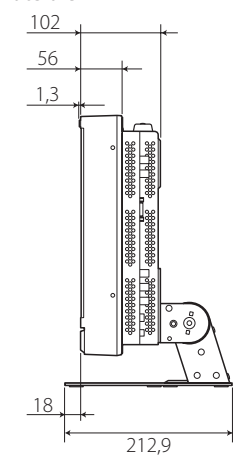

26

# Segnali disponibili

Questo monitor è in grado di trattare i seguenti tipi di segnale. Segnali video

√: Accettabile—: Non accettabile

|    | Nome del segnale | Formato del segnale mostrato<br>nella visualizzazione dello<br>stato (🖙 pagina 8)*1 | Terminale d'ingresso |              |                             |             |              |              |
|----|------------------|-------------------------------------------------------------------------------------|----------------------|--------------|-----------------------------|-------------|--------------|--------------|
| N. |                  |                                                                                     | VIDEO                | СОРМО.       | 3G/HD/SD SDI (IN 1, IN 2)*2 |             |              |              |
|    |                  |                                                                                     |                      |              | SD/HD<br>(1.5G)             | 3G SDI      | DUAL<br>LINK | HDMI         |
| 1  | NTSC             | NTSC                                                                                |                      | —            | _                           | _           | —            |              |
| 2  | NTSC 4.43        | N 4.43                                                                              |                      | _            | _                           | _           | _            |              |
| 3  | PAL-M            | PAL-M                                                                               |                      | _            |                             |             |              |              |
| 4  | PAL60            | PAL60                                                                               |                      | _            | _                           | _           | _            |              |
| 5  | PAL              | PAL                                                                                 |                      | —            | _                           | _           | _            |              |
| 6  | PAL-N            | PAL-N                                                                               |                      | —            | —                           | _           | —            |              |
| 7  | SECAM            | SECAM                                                                               |                      | —            | —                           | _           | —            |              |
| 8  | B/W50            | B/W50                                                                               |                      | —            | _                           | _           | _            |              |
| 9  | B/W60            | B/W60                                                                               |                      | —            | _                           | _           | _            |              |
| 10 | 480/60i          | 480/60i                                                                             | _                    |              | _                           | _           | _            |              |
| 11 | 480/59.94i       | 480/59.94i                                                                          | _                    |              |                             |             | —            |              |
| 12 | 576/50i          | 576/50i                                                                             | _                    |              |                             |             | —            |              |
| 13 | 480/60p          | 480/60p                                                                             | _                    |              | —                           | —           | —            | $\checkmark$ |
| 14 | 480/59.94p       | 480/60p                                                                             | _                    |              | —                           |             | —            | $\checkmark$ |
| 15 | 576/50p          | 576/50p                                                                             | _                    | $\checkmark$ | —                           | _           | —            | $\checkmark$ |
| 16 | 640*480/60p      | 640*480/60p                                                                         | _                    | —            | —                           | —           | —            | $\checkmark$ |
| 17 | 640*480/59.94p   | 640*480/60p                                                                         | _                    | —            | —                           | —           | —            | $\checkmark$ |
| 18 | 720/60p          | 720/60p                                                                             |                      | $\checkmark$ |                             |             | _            | $\checkmark$ |
| 19 | 720/59.94p       | 720/59.94p                                                                          |                      | $\checkmark$ |                             |             | _            | $\checkmark$ |
| 20 | 720/50p          | 720/50p                                                                             |                      | $\checkmark$ |                             |             | _            | $\checkmark$ |
| 21 | 720/30p          | 720/30p                                                                             | _                    | —            |                             |             | —            | _            |
| 22 | 720/29.97p       | 720/29.97p                                                                          | —                    | —            |                             |             | —            |              |
| 23 | 720/25p          | 720/25p                                                                             | _                    | —            |                             |             | —            | _            |
| 24 | 720/24p          | 720/24p                                                                             |                      | —            |                             |             | —            | —            |
| 25 | 720/23.98p       | 720/23.98p                                                                          |                      | —            |                             |             | _            | _            |
| 26 | 1080/60i         | 1080/60i                                                                            |                      | $\checkmark$ |                             |             |              | $\checkmark$ |
| 27 | 1080/59.94i      | 1080/59.94i                                                                         |                      | $\checkmark$ |                             |             |              | $\checkmark$ |
| 28 | 1035/60i         | 1035/60i                                                                            |                      | —            |                             | —           | —            | $\checkmark$ |
| 29 | 1035/59.94i      | 1035/59.94i                                                                         |                      | —            |                             | —           | —            | $\checkmark$ |
| 30 | 1080/50i         | 1080/50i                                                                            |                      | $\checkmark$ |                             |             |              | $\checkmark$ |
| 31 | 1080/60p         | 1080/60p                                                                            |                      | $\checkmark$ | —                           |             |              | $\checkmark$ |
| 32 | 1080/59.94p      | 1080/60p                                                                            | _                    | $\checkmark$ | _                           |             |              | $\checkmark$ |
| 33 | 1080/50p         | 1080/50p                                                                            | _                    | √            |                             |             |              | $\checkmark$ |
| 34 | 1080/30p         | 1080/30p                                                                            | _                    |              |                             |             |              | $\checkmark$ |
| 35 | 1080/29.97p      | 1080/29.97p                                                                         | _                    |              |                             |             |              | $\checkmark$ |
| 36 | 1080/25p         | 1080/25p                                                                            | _                    |              |                             |             |              | $\checkmark$ |
| 37 | 1080/24p         | 1080/24p                                                                            | _                    |              |                             |             |              | $\checkmark$ |
| 38 | 1080/23.98p      | 1080/23.98p                                                                         | _                    | —            |                             |             | $\checkmark$ |              |
| 39 | 1080/30PsF       | 1080/30PsF                                                                          | _                    |              | √*6                         | √*3         | √*3          |              |
| 40 | 1080/29.97PsF    | 1080/29.97PsF                                                                       | _                    | —            | <b>√</b> *7                 | √*4         | √*4          |              |
| 41 | 1080/25PsF       | 1080/25PsF                                                                          | _                    | —            |                             |             | $\checkmark$ |              |
| 42 | 1080/24PsF       | 1080/24PsF                                                                          | _                    | —            | $\checkmark$                |             | $\checkmark$ |              |
| 43 | 1080/23.98PsF    | 1080/23.98PsF                                                                       | —                    | —            | √*8                         | <b>√</b> *5 | √*5          | —            |

• I segnali PC sono compatibili con i principali formati.

\*1 Con i segnali di formato diverso da 3G/HD/SD SDI, \*\*/59.94, \*\*/29.97 e \*\*/23.98 saranno visualizzati rispettivamente come \*\*/60, \*\*/30 e \*\*/24.

\*2 Compatibile con i segnali EMBEDDED AUDIO.

\*3 In caso di assenza di ID carico, il segnale viene considerato come 1080/60i e viene visualizzato lo stato "1080/60i".

\*4 In caso di assenza di ID carico, il segnale viene considerato come 1080/59.94i e viene visualizzato lo stato "1080/59.94i".

\*5 In caso di assenza di ID carico, il segnale viene considerato come 1080/50i e viene visualizzato lo stato "1080/50i".

\*6 Il segnale viene considerato come 1080/60i e viene visualizzato lo stato "1080/60i".

\*7 Il segnale viene considerato come 1080/59.94i e viene visualizzato lo stato "1080/59.94i".

\*8 Il segnale viene considerato come 1080/50i e viene visualizzato lo stato "1080/50i".

 HDCP è l'acronimo di High-bandwidth Digital Content Protection, un'affidabile tecnologia di protezione contro la copia di contenuti concessa in licenza da Digital Content Protection, LLC.

<sup>•</sup> HDMI, il logo HDMI e High-Definition Multimedia Interface sono marchi di fabbrica o marchi di fabbrica registrati di HDMI Licensing, LLC negli Stati Uniti d'America e in altri Paesi.

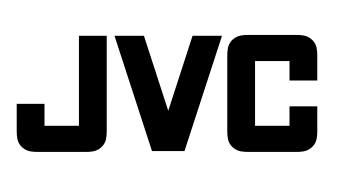